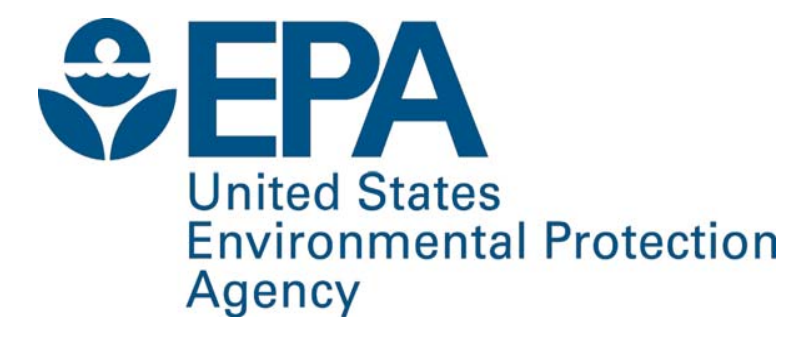

## **DRAFT NRSI User Tips**

August 31, 2010

#### **\$EPA**

## NRSI User Tips

- NRSI Process Overview
- System Requirements
- MyCDX Home Page
- Maintain Manufacturer
   Information
- Uploading Compliance
   Documents
  - Upload Compliance
     Documents (Full Version)
  - Upload NRSI Compliance Documents (Streamlined)
- NRSI Home Page

- Industry Sector Home Pages
- Dataset Process Codes
- MyCDX In-Box
  - Notifications
  - XML Files
  - Submission Processing Reports
- CSI Reports
- Certificates

## Verify's NRSI Certification Process

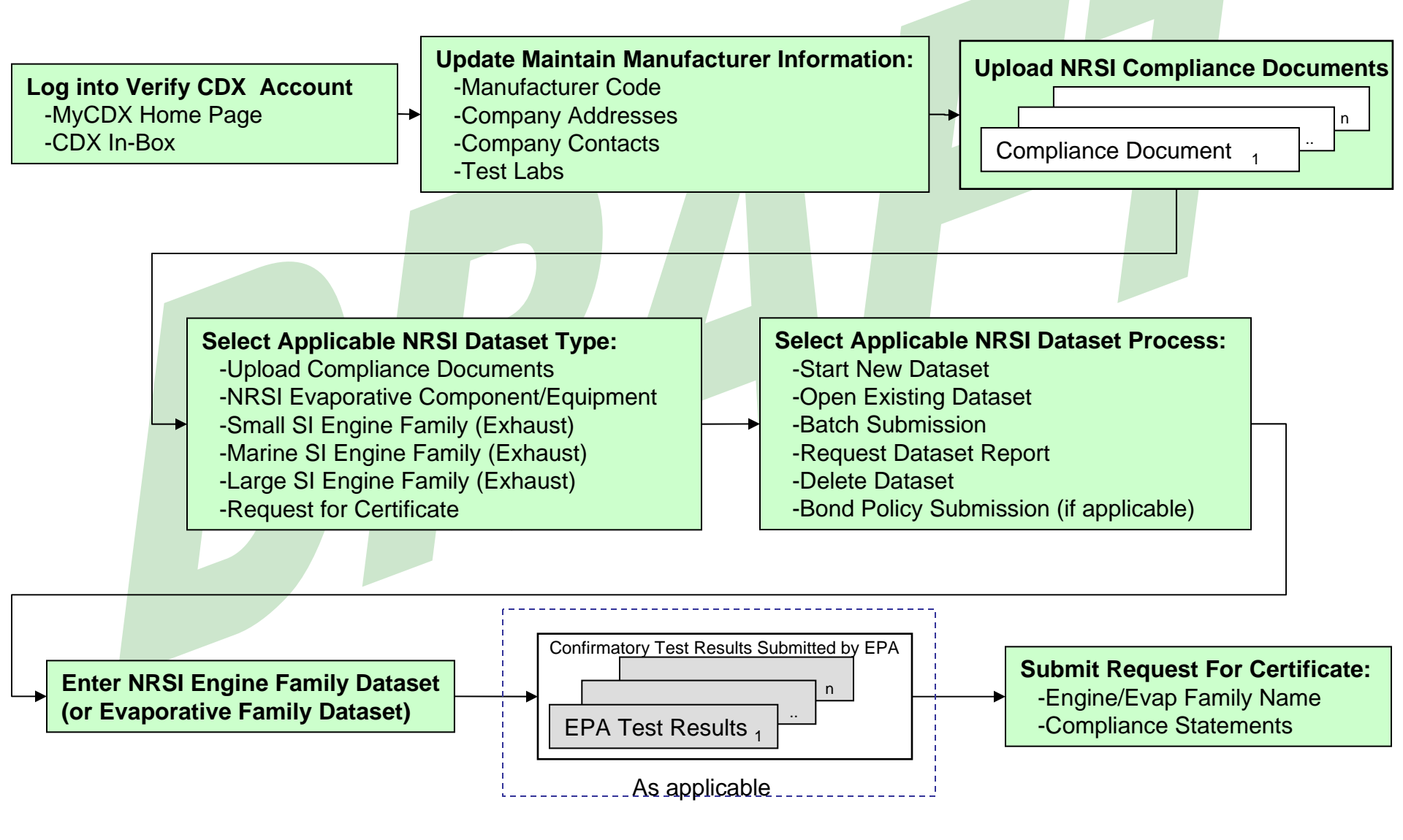

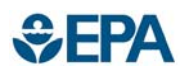

## Software Requirements

- Computer with
  - Browser
    - Check your browser pop-up settings to be sure that CDX pop-ups are allowed.
  - PDF Reader
  - Spreadsheet Program (optional)
  - Text Editor (optional)

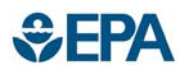

## System Overview

- CDX
  - Central Data Exchange the Agency's single source for collecting electronic data from local governments and agencies, private industries, state governments, and tribes.
- Verify
  - Collects and processes emissions and fuel economy compliance information
    - for mobile sources of air pollution including light-duty vehicles; heavy-duty, non-road, and marine engines
  - Issues certificates of conformity
  - One of the programs connected to CDX

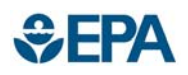

## Helpdesk Information

- Telephone (888) 890-1995
  - Option 4 for Verify Questions
- E-mail
  - verifyhelp@csc.com for technical questions regarding data or uploading your documents
  - helpdesk@epacdx.net for help with your CDX registration (user ID/password) questions
- Questions regarding the Nonroad SI/CI
   contact your Certification Reviewer

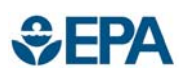

## Working with the System

- Manufacturer Code
  - http://www.epa.gov/otaq/verify/mfr-code.htm
     Obtain an EPA Manufacturer Code, or
     Establish an EPA Manufacturer Code in Verify
- Account Setup

– http://www.epa.gov/otaq/verify/setup.htm

- Login to CDX
  - <u>http://cdx.epa.gov</u>
- Main Verify Web Page
  - http://www.epa.gov/otaq/verify/

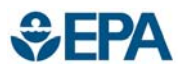

## Verify/CDX Log-In and MyCDX

| UNITED STATED                                   |                                                                                                    |                                                                                                    | U.S. En                                                                                                 | vironmental Protect                                                       | tion Agency                          |                                                            |                                 |                             |
|-------------------------------------------------|----------------------------------------------------------------------------------------------------|----------------------------------------------------------------------------------------------------|----------------------------------------------------------------------------------------------------|---------------------------------------------------------------------------|--------------------------------------|------------------------------------------------------------|---------------------------------|-----------------------------|
| INVIA                                           | Login<br>Recent Annuncements I Contact IIs                                                                                                    |                                                                                                    |                                                                                                    |                                                                           |                                      | <ul> <li>All use</li> </ul>                                | rs shoul                        | d have at                   |
| AND AND AND AND AND AND AND AND AND AND         | CDX Home > Login                                                                                                    |                                                                                                    |                                                                                                    |                                                                           |                                      | loast 3                                                    | itome dia                       | nlavod                      |
| PROTECT                                         |                                                                                                    |                                                                                                    |                                                                                                    |                                                                           |                                      | least J                                                    | items us                        | splayeu                     |
| About CDX                                       | If you have forgotten your password, or if your password doesn't wo                                                                                                    | rk, you may re-establish your pas                                                                            | ssword by clicking <u>here</u> .                                                                        |                                                                           |                                      | under t                                                    | he "Avail                       | able                        |
| Account Login<br>Registration                   |                                                                                                    |                                                                                                    |                                                                                                    |                                                                           |                                      | Accourt                                                    | + Drofilor                      | " hoodor                    |
| Prequently Asked<br>Questions<br>Help & Support |                                                                                                    | Central Data Exch                                                                                            | ange Login                                                                                              |                                                                           |                                      | Accoun                                                     | ( FIOIIIe:                      | s neauer.                   |
| CDX Home<br>Terms & Conditions                  | EPA's Central Data Exchange Registration procedure is part of a                                                                                                    | United States Environmental Prote                                                                            | ection Agency (EPA) computer system                                                                     | which is for authorized use only                                          | Unauthorized                         | -VERIF                                                     | Y: View c                       | or Maintain                 |
|                                                 | access or use of this computer system may subject violators to c<br>and disclosed by and to authorized personnel for official purposes                                                                   | riminal, civil, and/or administrative<br>including law enforcement. Acce                                     | action. All information on this computer<br>ass or use of this computer system by an                    | system may be monitored, recorny person, whether authorized or            | rded, read, copied,<br>unauthorized, | Manufa                                                     | acturer Inf                     | ormation                    |
|                                                 | constitutes consent to these terms.                                                                                                    |                                                                                                    |                                                                                                    |                                                                           |                                      |                                                            |                                 | d Compliance                |
|                                                 |                                                                                                    | Privacy Stat                                                                                                 | ement                                                                                                   |                                                                           |                                      | -VERIF                                                     | T. Opioa                        | u Compliance                |
|                                                 | EPA will use the personal identifying information which you provid<br>internal EPA databases as necessary. The Agency will not make<br>information to an autida third party. Enderal Register, March 18. | e for the expressed purpose of reg<br>this information available for other<br>2002 (Volume 67, Number 52)//P | pistration to the Central Data Exchange s<br>purposes unless required by law. EPA of<br>and 12010 12013 | site and for updating and correctin<br>does not sell or otherwise transfe | r personal                           | Docum                                                      | ents                            |                             |
|                                                 | monnauon to an outside tind party. I <u>n ederar Register: Warch To.</u>                                                                                                    | 2002 (Volume or, Number 52)][-                                                                               | age 12010-12013j                                                                                        |                                                                           |                                      | -VERIF                                                     | Y: Non-R                        | oad Spark                   |
|                                                 |                                                                                                    | User Name:                                                                                                   |                                                                                                    |                                                                           |                                      | Ignition                                                   |                                 |                             |
|                                                 |                                                                                                    | Password:                                                                                                    | Forgot Password?                                                                                        |                                                                           |                                      | ignition                                                   |                                 |                             |
|                                                 |                                                                                                    | ITED STAD                                                                                                    |                                                                                                    |                                                                           |                                      |                                                            | U.S. Environ                    | mental Protection Agency    |
|                                                 |                                                                                                    |                                                                                                    | MyCDX                                                                                                   |                                                                           |                                      |                                                            |                                 |                             |
|                                                 |                                                                                                    | AGEN                                                                                                    | Recent Announcements   Contact Us                                                                       |                                                                           |                                      |                                                            |                                 | Logged in as, SARAZAREMSKI. |
|                                                 |                                                                                                    | ANTAL PROTECTION                                                                                             |                                                                                                    |                                                                           |                                      |                                                            |                                 |                             |
|                                                 |                                                                                                    |                                                                                                    |                                                                                                    |                                                                           | Central Da                           | ta Exchange-MyCDX                                          |                                 |                             |
|                                                 |                                                                                                    | ADOUT CDX<br>MyCDX<br>Inbox                                                                                  |                                                                                                    | Welcome,<br>Sara Zaremski                                                 |                                      | Last Login:<br>Registered Since:                           | August 11, 2010<br>June 8, 2010 |                             |
|                                                 |                                                                                                    | Change Password<br>Frequently Asked                                                                          |                                                                                                    |                                                                           |                                      | Recertification Date:                                      | June 8, 2010                    |                             |
|                                                 |                                                                                                    | Questions<br>Help & Support                                                                                  |                                                                                                    | CDX Registration Status:                                                  | Active                               |                                                            |                                 |                             |
|                                                 |                                                                                                    | CDX Home<br>Terms & Conditions                                                                               |                                                                                                    |                                                                           | You have 62 r                        | ew messages in your <u>Inbox</u>                           |                                 |                             |
|                                                 |                                                                                                    | Logout                                                                                                    |                                                                                                    | Change System<br>Password                                                 | Edit Personal<br>Information         | Edit Current<br>Account Profiles                           | Add New<br>Employer Profile     |                             |
|                                                 |                                                                                                    |                                                                                                    |                                                                                                    | Ausilable Assount Profile                                                 |                                      |                                                            |                                 |                             |
| •Cont                                           | act the verily Help                                                                                                    |                                                                                                    |                                                                                                    | VERIFY: Maintain M                                                        | anufacturer Informati                | on                                                         |                                 |                             |
| Desk                                            | if these 3 profiles                                                                                                    |                                                                                                    |                                                                                                    | VERIFY: HD IU Tes     VERIFY: Heavy-Dub                                   | <u>ting</u><br>v Non-Road Compre     | ssion Ignition                                             |                                 |                             |
| oro no                                          | at listed on your                                                                                                    |                                                                                                    |                                                                                                    | VERIFY: Upload Co     VERIFY: View New                                    | mpliance Document                    | 3                                                          |                                 |                             |
| arend                                           | St listed on your                                                                                                    |                                                                                                    |                                                                                                    | VERIFY: Non-Road                                                          | Spark Ignition                       |                                                            |                                 |                             |
| MyCE                                            | DX page or if you                                                                                                    |                                                                                                    |                                                                                                    |                                                                           |                                      |                                                            |                                 |                             |
| nood                                            | access to other                                                                                                    |                                                                                                    |                                                                                                    |                                                                           |                                      |                                                            |                                 |                             |
| neeu                                            |                                                                                                    |                                                                                                    |                                                                                                    |                                                                           | You are in an                        | encrypted secure session.                                  |                                 |                             |
| accou                                           | Int profiles                                                                                                    |                                                                                                    |                                                                                                    |                                                                           | Help<br>EPA Home   Privad            | Desk: (888) 890-1995<br>w and Security Notice   Contact Us |                                 |                             |
|                                                 | -                                                                                                    |                                                                                                    |                                                                                                    |                                                                           | Last upda<br>URL: http://www         | ed on December 16, 2009.<br>.epa.gov/epahome/usenotice.htm |                                 |                             |
| August                                          | 31, 2010                                                                                                    | NR                                                                                                    | SI User Guide                                                                                           | e - DRAFT                                                                 |                                      |                                                            |                                 | 8                           |

August 31, 2010

## Maintain Manufacturer Information

•See separate user documentation for details about Verify's Maintain Manufacturer Information module

| Manuracu                    |                                                                                                    | Logged in as, CHRISTIPOIRIER                                        | . Manufacturer: EF |
|-----------------------------|----------------------------------------------------------------------------------------------------|---------------------------------------------------------------------|--------------------|
| MyCDX > Manufacture         | er Information                                                                                                    |                                                                     |                    |
| Maintain Ma                 | anufacturer Profile                                                                                                    |                                                                     |                    |
| CDX                         |                                                                                                    |                                                                     |                    |
| + = CTRL-click to sele      | ect multiple values                                                                                                    |                                                                     |                    |
| ntly Asked Manufacturer     | Addresses Contact Notification Test Labs                                                                                                    | Divisions Alternate EPA Compliance<br>Manufacturers Representatives |                    |
| upport<br>te                | Manufacture                                                                                                    | er Information                                                      |                    |
| & Conditions                |                                                                                                    |                                                                     |                    |
| Manufa                      | cturer Full Company Legal Name Environmental Protection Agency                                                                                                    | Manufacturer Code                                                   |                    |
|                             |                                                                                                    |                                                                     |                    |
| - Industries*-              |                                                                                                    |                                                                     |                    |
| Please inclu<br>For each se | ide all applicable industries for which you will be requesting a certificate of co<br>lected industry, please include the first model year you expect to request a c | nformity from EPA.<br>ertificate                                    |                    |
|                             | -1 (b)                                                                                                    | 2002                                                                |                    |
|                             | Aircran                                                                                                    | First Model Year                                                    |                    |
| V                           | All Terrain Vehicle                                                                                                    | First Model Year                                                    |                    |
|                             | Alternative Fuel Converter (LDV/LDT/HDV Chassis Certified)                                                                                                    | First Model Year                                                    |                    |
|                             | Complete Heavy-Duty Highway Vehicle                                                                                                    | First Model Year                                                    |                    |
| V                           | Heavy Duty Highway Compression Ignited                                                                                                    | First Model Year                                                    |                    |
| V                           | Heavy Duty Highway Gas Evaporative                                                                                                    | First Model Year                                                    |                    |
|                             | Heavy Duty Highway Spark Ignited                                                                                                    | First Model Year                                                    |                    |
| V                           | Highway Motorcycle                                                                                                    | First Model Year 2009                                               |                    |
|                             | ICI                                                                                                    | First Model Year                                                    |                    |
|                             | ICI-Light_Duty                                                                                                    |                                                                     |                    |
|                             |                                                                                                    | First Wodel Year                                                    |                    |
|                             | independent lest Lab                                                                                                    |                                                                     |                    |
| pros.                       |                                                                                                    | 2000                                                                |                    |

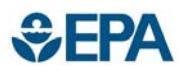

## **Upload Compliance Documents**

- For each industry sector, there are multiple documents that are required to be submitted to Verify before the Engine Family dataset can be submitted.
- The following is a link to a document that lists the required documents for each industry sector. See <u>http://www.epa.gov/otaq/verify/publications.htm</u> for the Document Details Spreadsheet.
- Documents can be uploaded for:
  - One or multiple engine families/model years
  - One or multiple evaporative families/model years
  - One or multiple model years (for common documents that apply for all engine families or evaporative families for a manufacturer)

## **Upload Compliance Documents**

 The following is a list of valid files extensions for documents that are uploaded into Verify:

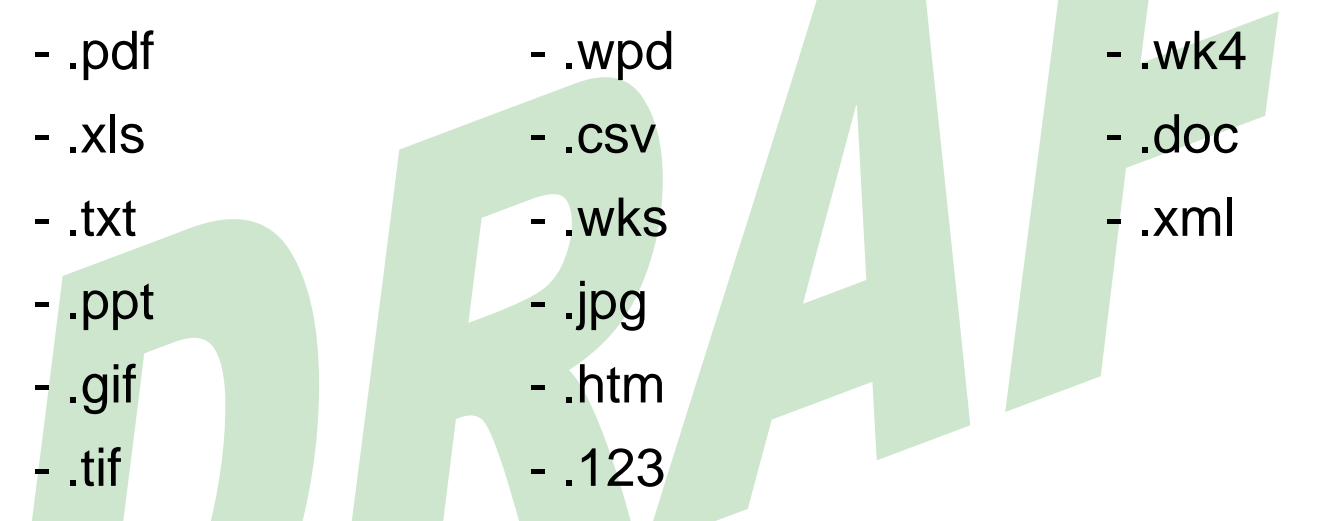

- If a document changes, it must be re-uploaded and will replace the existing document.
- For running changes, documents do not need to be re-uploaded unless they have also changed. The existing documents will be associated with an engine/evaporative family dataset when the running change is submitted.

**€EPA**

#### SEPA Uploading NRSI Compliance Documents

#### •There are 2 different methods for uploading compliance documents to Verify

- 1) MyCDX→VERIFY: Upload Compliance Documents
- 2) MyCDX→VERIFY: Nonroad Spark Ignition →Upload NRSI Compliance Documents

|   | DX > Upload EPA Compliance Documents Note:                   |                                                                                                    |        |                             |                                                             |                                                         |                                 |
|---|--------------------------------------------------------------|----------------------------------------------------------------------------------------------------|--------|-----------------------------|-------------------------------------------------------------|---------------------------------------------------------|---------------------------------|
|   | 1. Required fields are marked with and cannot be left blank. |                                                                                                    |        |                             |                                                             |                                                         |                                 |
|   |                                                              |                                                                                                    |        |                             | Help                                                        |                                                         |                                 |
|   | EPA Manufacturer Code                                        | EPA                                                                                                    |        |                             |                                                             |                                                         |                                 |
|   | Document Path and File Name*                                 |                                                                                                    | Browse |                             |                                                             |                                                         |                                 |
|   | Path and File Name of Same Document in Alternate Format      | (                                                                                                    | Browse |                             |                                                             |                                                         |                                 |
| s | Industry *<br>(CTRL + Click to select multiple values)       | Aircraft<br>All Industries<br>Heavy Duty Highway Spark Ignited<br>Heavy Duty Highway Gas Evaporative<br>Heavy Duty Highway Compression Ignited |        |                             |                                                             |                                                         |                                 |
|   | Compliance Document Type *                                   | Select                                                                                                    |        |                             |                                                             |                                                         |                                 |
|   | Compliance Document Type, if "Other"                         |                                                                                                    |        | Control of Antion           |                                                             |                                                         | 0.3. Environmentar Pro          |
|   | General Document Type                                        | Select                                                                                                    |        | outvie outvie               | Verify: Engine and Vehicle Co                               | ompliance System                                        |                                 |
|   | General Document Type, if "Other"                            |                                                                                                    |        |                             | MuCOX > Non-Road Span tantion > Compliance Documents Upload |                                                         | Logged in as, CHRIST/POIRIER, M |
|   | Compliance Document Topic                                    | ~                                                                                                    |        | About CDY                   | Upload Non Road Compliance Docume                           | nts                                                     |                                 |
|   | Compliance Document Topic, if "Other"                        |                                                                                                    |        | MyCOX                       | + = CTRL-click to select multiple values                    |                                                         |                                 |
|   | Confidentiality Status *                                     | © CBI ○ FOIA                                                                                                    |        | Change Password             | Use this page to submit your Documents perta                | ining to General Data, specific Engine Family Data, or  |                                 |
|   | Document Applicability *                                     | Select                                                                                                    | *      | Questions<br>Hein & Support | specific Evaporative Family data. You can uple              | bad multiple files at a time                            |                                 |
|   | Does this document apply to one/multiple specific model year | ◯Yes ◯No                                                                                                    |        | CDX Home                    | You cannot submit files larger than 30MB. Plea              | ase create individual ZiP files for larger files.       |                                 |
|   |                                                              |                                                                                                    |        | Logout                      | Document Group Indicator: * :                               |                                                         | Select                          |
|   |                                                              |                                                                                                    |        |                             | Engine Family :<br>Evaporative Family :                     |                                                         |                                 |
|   |                                                              |                                                                                                    |        |                             | Model Year" :                                               |                                                         | Select 🛩                        |
|   |                                                              |                                                                                                    |        |                             | Do to the file size constraints only 3 or 4 files n         | nay be uploaded at a time depending upon the total file | size.                           |
|   |                                                              |                                                                                                    |        |                             | Document Information                                        |                                                         |                                 |
|   |                                                              |                                                                                                    |        |                             | Document #1                                                 |                                                         |                                 |
|   |                                                              |                                                                                                    |        |                             | Type of Submission* :                                       | Select                                                  |                                 |
|   |                                                              |                                                                                                    |        |                             | Document Type Identifier* :                                 | Select                                                  | ~                               |
|   |                                                              |                                                                                                    |        |                             | Local File :                                                |                                                         | Browse                          |
|   |                                                              |                                                                                                    |        |                             | + Add                                                       |                                                         |                                 |
|   |                                                              |                                                                                                    |        |                             | ✓ Review & Submit                                           |                                                         |                                 |
|   |                                                              |                                                                                                    |        |                             | -                                                           | Voix ses in an exponented service session               |                                 |
|   |                                                              |                                                                                                    |        |                             |                                                             | For are in an encryptor accure analysis                 |                                 |

#### **\$EPA**

### Method 1: Upload Compliance Documents

| CDX<br>t e Password ently Asked ons Support me & Conditions t                   | EPA Manufacturer Code<br>Document Path and File Name *<br>me of Same Document in Alternate Format | EPA<br>Browse                                                                                                    | He |
|---------------------------------------------------------------------------------|---------------------------------------------------------------------------------------------------|----------------------------------------------------------------------------------------------------|----|
| ie Password<br>entty Asked<br>ions<br>Support<br>Support<br>e & Conditions<br>t | EPA Manufacturer Code<br>Document Path and File Name *<br>me of Same Document in Alternate Format | EPA Browse                                                                                                    |    |
| ntty Asked<br>ons<br>Support<br>Path and File Na<br>me<br>& Conditions          | Document Path and File Name*<br>ne of Same Document in Alternate Format                           | Browse                                                                                                    |    |
| ons Path and File Na<br>Support Path and File Na<br>me & Conditions             | me of Same Document in Alternate Format                                                           |                                                                                                    |    |
| e<br>Conditions                                                                 | Induction *                                                                                       | Browse                                                                                                    |    |
|                                                                                 | (CTRL + Click to select multiple values)                                                          | Aircraft<br>All Industries<br>Heavy Duty Highway Spark Ignited<br>Heavy Duty Highway Gas Evaporative<br>Heavy Duty Highway Compression Ignited |    |
|                                                                                 | Compliance Document Type *                                                                        | Select 🗸                                                                                                    |    |
|                                                                                 | Compliance Document Type, if "Other"                                                              |                                                                                                    |    |
|                                                                                 | General Document Type                                                                             | Select                                                                                                    |    |
|                                                                                 | General Document Type, if "Other"                                                                 |                                                                                                    |    |
|                                                                                 | Compliance Document Topic                                                                         |                                                                                                    |    |
|                                                                                 | Compliance Document Topic, if "Other"                                                             |                                                                                                    |    |
| 9:24                                                                            | Confidentiality Status *                                                                          | CBI OFOIA                                                                                                    |    |
| x here<br>set timer                                                             | Document Applicability *                                                                          | * Select                                                                                                    |    |
| Does this documen                                                               | t apply to one/multiple specific model year<br>(s)?*                                              | [○Yes ○No                                                                                                    |    |
|                                                                                 | Model Year<br>(CTRL + Click to select multiple values)                                            | 2004 A<br>2005 2006 2                                                                                                    |    |
|                                                                                 | Document Date *                                                                                   | select                                                                                                    |    |
|                                                                                 | Title *                                                                                           |                                                                                                    |    |
|                                                                                 |                                                                                                   |                                                                                                    |    |
|                                                                                 |                                                                                                   |                                                                                                    |    |
|                                                                                 | Abstract*                                                                                         |                                                                                                    |    |
|                                                                                 |                                                                                                   |                                                                                                    |    |
|                                                                                 |                                                                                                   |                                                                                                    |    |
|                                                                                 | Keyword(s) *<br>(CTRL + Click to select multiple values)                                          | Absorber<br>Air cooled<br>Alternative Fuel<br>Alternative Fuel Converter<br>CARB                                                               |    |
|                                                                                 | Are you the document owner?                                                                       | Yes ONo                                                                                                    |    |
|                                                                                 | Document Owner Name *                                                                             |                                                                                                    |    |
|                                                                                 | Document Owner Phone*                                                                             |                                                                                                    |    |
|                                                                                 | Document Owner E-Mail *                                                                           |                                                                                                    |    |
|                                                                                 | Comments                                                                                          | a                                                                                                    |    |
|                                                                                 |                                                                                                   |                                                                                                    |    |

- •Only one format of each document is needed (for example, only the active spreadsheet or a PDF of the spreadsheet should be submitted, not both)
- •Select all of the applicable Nonroad Spark Ignited Industries for each document
- •All applicable Compliance Document Types are listed in the pull-down so "Other" should never be selected
- •If required based on the selection for Compliance Document Type, select the applicable value for Compliance Document Topic
- •Select "CBI" for all NRSI documents
- •It will help EPA if the Title field is as specific as possible (for example, include the engine family name(s) or model year(s) and type of document)
- •Select applicable key words for each document 13

#### SEPA Method 2: NRSI- Upload Compliance Documents

| MyCDX > Non-Road Spark Ignition > Compliance Documents Uploa | Logged in as, Christin Pointer, Manu                                                    |
|--------------------------------------------------------------|-----------------------------------------------------------------------------------------|
| Upload Non Road Compliance Docume                            | nts                                                                                     |
| + = CTRL-click to select multiple values                     |                                                                                         |
| Compliance Document Upload Form                              | ining to Constal Data and sife Engine Espeits Data as                                   |
| specific Evaporative Family data. You can up                 | aining to General Data, specific Engine Family Data, or<br>oad multiple files at a time |
| You cannot submit files larger than 30MB. Ple                | ase create individual ZiP files for larger files                                        |
|                                                              |                                                                                         |
| Document Group Indicator: * :                                | Select                                                                                  |
| Engine Family:                                               |                                                                                         |
| Evaporative Family :                                         |                                                                                         |
| Model Yeal".                                                 | Select                                                                                  |
| Do to the file size constraints only 3 or 4 files            | may be uploaded at a time depending upon the total file size.                           |
| Document Information                                         |                                                                                         |
| Document #1                                                  |                                                                                         |
|                                                              | to De                                                                                   |
| Type of Submission* :                                        | Select                                                                                  |
| Document Type Identifier* :                                  | Select                                                                                  |
| Local File: :                                                | Browse                                                                                  |
| + Add                                                        |                                                                                         |
|                                                              |                                                                                         |
| <ul> <li>Review &amp; Submit</li> </ul>                      |                                                                                         |
| -                                                            |                                                                                         |
|                                                              | You are in an encrypted secure session.                                                 |
|                                                              | Help Desk: (888) 890-1995<br>EPA Home J Drivary and Security Notice I Contact Us        |
|                                                              |                                                                                         |
|                                                              | ORL. http://www.epa.gov/epanome/usenotice.htm                                           |

•The Upload Compliance Document on the Nonroad Spark Ignition home page provides users with a streamlined method for uploading compliance documents to Verify compared to Method 1 described on the previous slide.

•Either of Verify's Upload Compliance Documents methods result in the same outcome and therefore documents will be linked to the applicable engine family(ies) regardless of the upload method used.

•Up to 3 or 4 documents can be uploaded at the same time, however due to file size constraints you might have to upload fewer documents in one submission.

•Click on the "Add" button to add another document to the same submission.

# Select Applicable NRSI Dataset Type

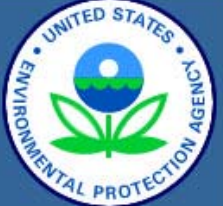

#### About CDX MyCDX

- Inbox
- Change Password
- Frequently Asked
- Questions
- Help & Support
- CDX Home
- Terms & Conditions Logout

•In order to submit an Evaporative Family dataset, first select "Non-Road SI Evaporative Component/Equipm ent" from the NRSI home page and then select the applicable type of evaporative family.

August 31, 2010

#### Verify: Engine and Vehicle Compliance System

#### MyCDX > Non-Road Spark Ignition

- Non-Road SI Evaporative Components/Equipment
- Small SI .
  - Large SI
- Marine SI
- Request for Certificate
- Upload Non-Road SI Compliance Documents

•Select the applicable industry sector in order to submit an application for certification (i.e., engine family or evaporative family dataset)

 The Request for Certificate dataset can not be submitted until after the corresponding engine/evaporative family dataset has been submitted to and accepted by Verify (see the subsequent slide on the Submission Processing Reports) U.S. E

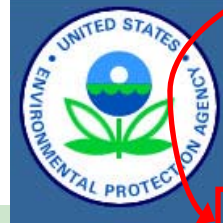

About CDX MyCDX

Questions

Logout

Change Password

**Frequently Asked** 

Terms & Conditions

Help & Support **CDX Home** 

Inbox

#### Verify: Engine and Vehicle Compliance System

> Non-Road Spark Ignition > Evaporative Component

#### Evaporative Component Selection

- Fuel Line
- Fuel Tank
- Fuel Cap
- Diurnal
- Equipment/Vessel

You are in an encrypted secure session.

Help Desk: (888) 890-1995 EPA Home | Privacy and Security Notice | Contact Us

URL: http://www.epa.gov/epahome/usenotice.htm

# Select Applicable NRSI Dataset Process

| UNITED STATES                                                                        | U.S. Environmental Protection Agency                                                                                                    |                                  |
|--------------------------------------------------------------------------------------|----------------------------------------------------------------------------------------------------|----------------------------------|
| AGENCY                                                                               | Verify: Engine and Vehicle Compliance System                                                                                                    |                                  |
| REWIS CONTECTION                                                                     | <u>MyCDX</u> > <u>Nonroad Spark Ignition</u> > Small SI                                                                                                    | <u>1</u> )                       |
| About CDX                                                                            | Small SI Home                                                                                                    |                                  |
| MyCDX<br>Inbox<br>Change Password<br>Frequently Asked<br>Questions<br>Help & Support | Engine Family <ul> <li>Start New Dataset</li> <li>Open Existing Dataset</li> <li>Batch Submission</li> <li>Request Dataset Report</li> </ul>                                                                                                    | rge SI, an<br>Policy<br>amilies. |
| CDX Home<br>Terms & Conditions<br>Logout                                             | Bond Policy Submission You are in an encrypted secure session.                                                                                                    |                                  |
|                                                                                      | Help Desk: (888) 890-1995                                                                                                    |                                  |
|                                                                                      | LPA none   <u>Privacy and Security Note</u>   <u>contact os</u>                                                                                                    |                                  |
|                                                                                      |                                                                                                    | and the second                   |
| See the                                                                              | Verify: Engine and Vehicle Compliance System                                                                                                    | rufedurer EPA - EPA (Lossou)     |
| for an<br>explanati<br>of the NR<br>dataset                                          | <ul> <li>SI</li> <li>Start New Dataset</li> <li>Open Existing Dataset</li> <li>Batch Submission</li> <li>Request Dataset Report</li> <li>Request Dataset Report</li> <li>Request Dataset Report</li> <li>Start New Dataset</li> <li>Batch Submission</li> <li>Request Dataset Report</li> <li>Request Dataset Report</li> <li>Request Report</li> <li>Request Report</li> <li>Request Report</li> <li>Request Report</li> <li>Report</li> <li>Report</li> <li>Report</li> <li>Report</li> <li>Report</li> <li>Report</li> <li>Report</li> <li>Report</li> <li>Report</li> <li>Report</li> <li>Report</li> <li>Report</li> <li>Report</li> <li>Report</li> <li>Report</li> <li>Report</li> <li>Report</li> <li>Repo</li></ul> | l Line, Fuel<br>vaporative       |
|                                                                                      | EPA Home   Privacy and Security Notice   Contact Us                                                                                                    |                                  |
| options                                                                              | white insperies in an approximation of the second second                                                                                                    |                                  |

# Select Applicable NRSI Dataset Process

- <u>Start New Dataset</u>: Select this option if you want to begin an engine/evaporative family dataset from a blank Verify Web screen.
- <u>Open Existing Dataset</u>: Select this option if you want to open an existing Verify XML file (that may or may not have been submitted to Verify) onto the corresponding Verify Web screen for an engine family or evaporative family dataset. This option can be used:
  - To continue working on the same engine/evaporative family dataset that has not yet been submitted to Verify
  - To edit a previously submitted engine/evaporative family dataset for submission as a correction or running change for the same engine/evaporative family as the original dataset once the dataset has been unlocked if necessary
  - As a starting point for a new engine/evaporative family dataset that has not yet been submitted to Verify
- <u>Batch Submission</u>: Select this option if you have created one Verify XML file that includes one or more engine family or evaporative family datasets.
- <u>Request Dataset Report</u>: Select this option if you want Verify to send you the Verify XML file and the corresponding Certificate Summary Information (CSI) report for a specific engine family or evaporative family dataset that was previously submitted to and accepted by Verify.
- <u>Bond Policy Submission</u>: Select this option for Small SI engine families in order to update only the Bond Policy fields for a specified certified engine family in Verify. This is a streamlined process to update the Bond Policy Number, Company Issuing Bond Policy, and the State in which the bond was issued. This is done after certification.
   August 31, 2010

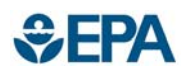

- Submitting the Engine/Evaporative Family dataset is the first step in the process. There is a second process for requesting a certificate.
- See Data Requirements and Business Rules spreadsheets posted on the web to determine which fields are required (either required for every entry or required because a business rules makes an entry required).
  - Both documents are found on the Verify Publications page (<u>http://www.epa.gov/otaq/verify/publications.htm</u>)
  - For all fields that are required either always or because of a business rule, there must be an entry.
  - Fields that are not optional for any user are marked with a red asterisk \*
  - There are very few optional fields. In most cases when an entry is not required it is also not allowed. Do not provide entries for fields that are not required, this will violate a business rule and the dataset will not be accepted.
- Enter the data in the order of the tabs as some information is referenced on subsequent tabs.
  - Many choices in later tabs reflect early entries

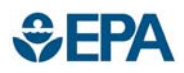

- There are numerous fields with the term "Indicator", this term is looking for the presence of the element it is describing (i.e., Certification Based on CARB Executive Order Indicator is asking whether the family is being certified using a CARB Executive Order).
- When an engine family or evaporative family is carry over, enter the engine family or evaporative family for the original year that the family was certified (even if it was certified in FileMaker Pro).
  - The entire dataset must be entered even if a family is marked as carry over (with the exception of test results for an engine family dataset which is discussed in the test results section of this presentation).
- Multiple sessions of Verify cannot be open.
- Fee payment system is unchanged and can be found at: <u>http://www.epa.gov/otaq/fees.htm</u>

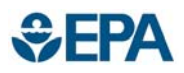

- Some error checking is done on the screen, and red error messages will appear after you select "Review and Submit" at the bottom of any tab if there are errors caught by the screen validation as shown below.
- There are additional error checks performed when the application is submitted. Please see MyCDX In-box section for error message details.

| UNITED STATES                                                                          |                                                                                                    |                                                                                                    |                | U.S. Environm                           | ental Prot       |
|----------------------------------------------------------------------------------------|----------------------------------------------------------------------------------------------------|----------------------------------------------------------------------------------------------------|----------------|-----------------------------------------|------------------|
|                                                                                        | Verify: Engine and Ve                                                                                                    | hicle Compliance S                                                                                                    | System         |                                         |                  |
| A CONTRACTOR                                                                           | ,                                                                                                    |                                                                                                    |                | Logged in as, SA                        | RAZAREMSKI. Manı |
| AL PROTECT                                                                             | Evaporative Component Sub                                                                                                    | mission Form - Equipment                                                                                                    | nt/Vessel      |                                         |                  |
| out CDX<br>CDX<br>iox                                                                  | Evaporative Family                                                                                                    | Fest Information                                                                                                    |                |                                         |                  |
| nge Password<br>juently Asked<br>stions<br>& Support<br>Home<br>ns & Conditions<br>out | Process Code is a required     Evaporative Family is a req     Model Year is a required fit     Applicable CFR Part is a rec     Carryover Indicator is a rec     1 or more Agent for Service     1 or more Manufacturing Fi | field.<br>uired field.<br>Id.<br>uired field.<br>juired field.<br>: in U.S. Name must be entered.<br>ucilities must be entered. |                |                                         |                  |
|                                                                                        | General Information                                                                                                    |                                                                                                    |                |                                         |                  |
|                                                                                        | Manufacturer Code :                                                                                                    | EPA                                                                                                    | Process Code   | Select                                  | ~                |
|                                                                                        | Manufacturer Name * :                                                                                                    | EPA                                                                                                    | Evaporative Fa | amily * :                               |                  |
|                                                                                        | Model Year* :                                                                                                    | Select 🖌                                                                                                    |                |                                         |                  |
|                                                                                        | Evaporative Family Information                                                                                                    |                                                                                                    |                |                                         |                  |
|                                                                                        | Update/Correction Type :                                                                                                    |                                                                                                    | Select         |                                         |                  |
|                                                                                        | Applicable CFR Part * :                                                                                                    |                                                                                                    | Select 🗸       | Carryover Indicator* :                  | Select N         |
|                                                                                        | Carryover Original Certification Mod                                                                                                    | el Year :                                                                                                    | Select 🗸       | Carryover Original Evaporative Family : |                  |
|                                                                                        | Alternative Trade Name(s) + A                                                                                                    | dd<br>elete                                                                                                    |                |                                         |                  |
| 14:08                                                                                  | Engine Family Name(s) + Add                                                                                                    | e                                                                                                    |                |                                         |                  |
| Click here<br>to reset timer                                                           | ABT Participation Indicator :                                                                                                    |                                                                                                    | Select 🗸       | Fuel Tank Permeation Family :           |                  |
|                                                                                        | Certification Based on CARB Execut                                                                                                    | ve Order                                                                                                    |                | Selec                                   | t v              |

NRSI User Guide - DRAFT

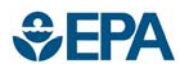

- Once you have completed the application you will select "Review & Submit" from the bottom of any tab.
- If there are no errors found in the first level error checking, a review screen will appear with all of the data entered as part of the Evaporative Family dataset.
- If after reviewing the screen the dataset is complete, select submit.

| enny. Engine and veniere e                   | Sompliance System          |                            | Logged IV es, B         | AACABIDC SAVESHIE BA - BALLING |                            | MACRY & New Board Grass Inviting & Evaluation Car | PROPERTY & ENGINEERING & New Convert                                                                            | one b Review                    | Logged in as, SARAZAREMSHI, Manufact | surer. Ef |
|----------------------------------------------|----------------------------|----------------------------|-------------------------|--------------------------------|----------------------------|---------------------------------------------------|----------------------------------------------------------------------------------------------------|---------------------------------|--------------------------------------|-----------|
| aporative Component Submission Fo            | rm - Equipment/Vessel      |                            |                         |                                | PROID                      | Evaporative Component Rev                         | view Form - Equipment/Ve                                                                                        | ssel                            |                                      |           |
| Evaporative Family Test Info                 | rmation                    |                            |                         |                                | About CDX<br>MyCDX         | General Information                               |                                                                                                    |                                 | 172317                               |           |
|                                              |                            |                            |                         |                                | Inbox<br>Charges Descented | Process Code<br>Evaporative Family                | G<br>BEPAPNHEQ005                                                                                               | Manufacturer Code<br>Model Year | EPA<br>2011                          |           |
| Ceneral Information                          |                            |                            | 12                      |                                | Frequently Asked           | Evaporative Family Information                    |                                                                                                    |                                 |                                      |           |
| Manufacturer Code :                          | EPA                        | Process Code 1             | Update/                 | Correction M                   | Questions                  | Update/Correction Type                            |                                                                                                    |                                 | Applicable CFR Part                  | 4         |
| Menuracture Name • .                         | Last N                     | Exigerative names - :      | to Ant                  | 46.0003                        | CDX Home                   | Carryover Indicator                               |                                                                                                    | 84                              |                                      |           |
| Evaporative Family Information               | 2011                       |                            |                         |                                | Terms & Conditions         | Carryover Model Year                              |                                                                                                    |                                 | Carryover Evaporati<br>Famity        | ave.      |
| Update/Correction Type :                     | 54                         | elect M                    |                         |                                | Logout                     |                                                   |                                                                                                    |                                 |                                      |           |
| Applicable CFR Part +1                       | Pa                         | et 1050 M Campover Indicat | 9 <sup>44</sup> 1       | No M                           |                            | Alternative Trade Name(s)                         | Engine Family Name(s)                                                                                           |                                 |                                      |           |
| Camyover Original Certification Model Year : | 54                         | elect 🌱 Carryover Origin   | al Evaporative Family : |                                |                            | ABT Participation Indicator                       |                                                                                                    | 84                              |                                      |           |
|                                              |                            |                            |                         |                                |                            | Fuel Tank Permeation Family                       |                                                                                                    |                                 |                                      |           |
| mative Trade Name(s) + Add                   |                            |                            |                         |                                |                            | Certification Based on CAMB Executive Ord         | er indicator                                                                                                    | N                               |                                      |           |
| & Delete                                     |                            |                            |                         |                                |                            | Comments                                          |                                                                                                    |                                 |                                      |           |
|                                              |                            |                            |                         |                                |                            | - Test Information                                |                                                                                                    |                                 |                                      |           |
| rampy Name(1) + Add                          |                            |                            |                         |                                |                            | CARD Approval of Running Coss Strategy v          | verity bocument                                                                                                 | ENGINTARE                       |                                      |           |
| a contra                                     |                            |                            |                         |                                |                            | Running Loss Strategy Follow-up                   | name in the second second second second second second second second second second second second second second s |                                 |                                      |           |
| Writepation indicator ;                      | LNI                        | a Yue lank remn            | ation Hamily -          |                                |                            | Contacts / Importers Information                  |                                                                                                    |                                 |                                      |           |
| Ver Senice in U.S. Namesia                   | eeze, Mike<br>remski, Sere |                            | No                      | <u> </u>                       |                            | Agent for Service in U.S. Name                    | 10131                                                                                                    | Manufacturing Facilities        | 10086                                |           |
| P                                            | ster, Christi              |                            |                         |                                |                            |                                                   |                                                                                                    |                                 |                                      |           |
|                                              | TAQ AA Office Building     |                            |                         |                                |                            | n Return                                          |                                                                                                    |                                 | N                                    |           |
| anufacturing Pacifibiar+ : N                 | VFEL Lab Building          |                            |                         |                                |                            |                                                   |                                                                                                    |                                 |                                      |           |
| 10                                           | the same says manual (see) |                            |                         |                                |                            |                                                   | You are                                                                                                    | in an encrypted secure session. |                                      |           |
| Save Form                                    |                            |                            |                         | Review & Submit                |                            |                                                   |                                                                                                    |                                 |                                      |           |
|                                              |                            |                            |                         |                                |                            |                                                   |                                                                                                    | Help Desk: (588) 890-1995       |                                      |           |

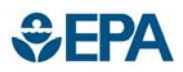

- After "Submit" is selected, the user is prompted to either open or save the XML file that was just submitted to Verify. It is strongly recommended that you save your input at this time.
- Please note that the file name assigned to your input may not be meaningful to you and should be changed before you save so that you can easily find the file in the future.

|                             |                                 |                       |                                                                         |              | Ion-Road Spark Io | nition > Evenorative Com | nonents > Equipment/Jassel > New Submission > Review > Fin | alize   |
|-----------------------------|---------------------------------|-----------------------|-------------------------------------------------------------------------|--------------|-------------------|--------------------------|------------------------------------------------------------|---------|
| $\frown$                    |                                 |                       |                                                                         |              |                   |                          | Submission Summary                                         | 5.22    |
| UNITED STATES               |                                 |                       |                                                                         | 0.3. Environ | ion ID            | _fbdaf625-               | 217f-4bfe-8438-8b5886da6c6a                                |         |
| INCS                        |                                 |                       |                                                                         |              |                   | 08/20/2010               | )                                                          |         |
|                             | Verify: Engine                  | and Vehicl            | e Compliance System                                                     | Lopood in c  | turer             | Save As                  |                                                            | ? 🗙     |
| WTAL PROTECTION             | MyCDX > Non-Road Spark Ignition | > Evaporative Compone | nts > Equipment/Vessel > New Submission > Review > Finalize             | Logged in a  |                   |                          |                                                            |         |
| PROT                        |                                 | S                     | ubmission Summary                                                       |              | view              | Save in                  | n: 🗀 Verify Input Files 🛛 💙 🕓 🕼                            | J 📂 🛄 - |
| About CDX                   | Transaction ID                  | _fbdaf625-217         | 'f-4bfe-8438-8b5886da6c6a                                               |              |                   |                          | esmall si nbb.xml                                          |         |
| //yCDX                      | Date                            | 08/20/2010            |                                                                         |              |                   |                          | RFC NHH.xml                                                |         |
| Change Password             | Manufacturer                    | EPA (EPA)             |                                                                         |              |                   | My Recent                | RFC HH.xml                                                 |         |
| requently Asked             | <ul> <li>Review</li> </ul>      |                       | File Download                                                           |              |                   | Documents                | Equip - HH.xml                                             |         |
| luestions<br>leip & Support |                                 |                       |                                                                         |              |                   |                          | Equip - NHH.xml                                            |         |
| CDX Home                    |                                 |                       | Do you want to open or save this file?                                  |              |                   |                          | RFC - Diurnal.xml                                          |         |
| erms & Conditions           |                                 |                       | Name: sparkIgnitionEvanSubmission_ponyalidated yml                      |              |                   | Desktop                  | ERFC - CAP.xml                                             |         |
| ogout                       |                                 |                       | Type: XML Document                                                      |              |                   |                          | RFC - Line.xmi     PEC - Taok yml                          |         |
|                             |                                 |                       | From: testngn.epacdxnode.net                                            |              |                   |                          | RFC - Talik Xili     Diurnal Design Yml                    |         |
|                             |                                 |                       |                                                                         |              |                   |                          | Evel Tapk - tested with cap xml                            |         |
|                             |                                 |                       | Open Save Cancel                                                        |              |                   | My Documents             | Diurnal test.xml                                           |         |
|                             |                                 |                       |                                                                         |              |                   |                          | Fuel Cap.xml                                               |         |
|                             |                                 |                       | While files from the Internet can be useful, some files can potentially |              |                   |                          | 🖆 Fuel Tank - cap default value.xml                        |         |
|                             |                                 |                       | harm your computer. If you do not trust the source, do not open or      |              |                   |                          | 🖭 Fuel Tank - cap FEL.xml                                  |         |
|                             |                                 |                       | <ul> <li>save this hie. <u>What's the risk?</u></li> </ul>              |              |                   | My Computer              |                                                            | >       |
|                             |                                 |                       |                                                                         |              |                   | (m)                      |                                                            |         |
|                             |                                 |                       |                                                                         |              |                   |                          | File name: FIPAHNEQ005 Equip Cert 2010.xml                 | Save    |
|                             |                                 |                       |                                                                         |              |                   | My Network               | Save as type: XML Document                                 | Cancel  |

# Evaporative Family Naming Convention

- The naming conventions for all of the evaporative family types is as follows:
  - Position 1: Model Year Code

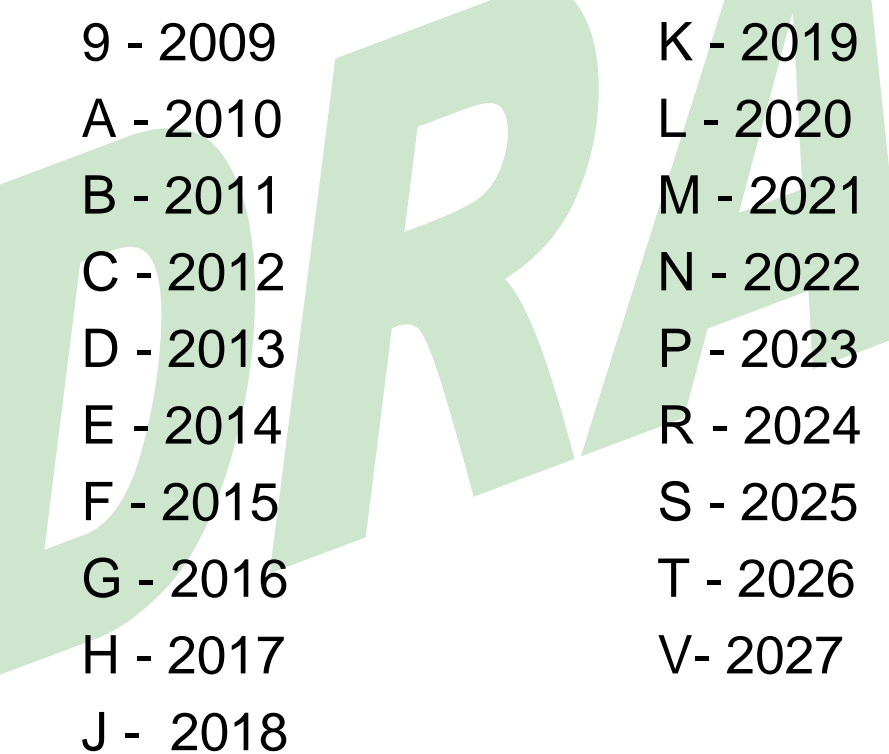

# Evaporative Family Naming Convention

- Positions 2-4: Code Assigned by EPA for Each Manufacturer
  - Insert the 3-character alphanumeric EPA manufacturer code assigned to your company into positions two through four of the permeation family name.
- Position 5-9: Industry Sector Codes (Formerly called "Family Type Code")
  - PTANK = EPA Fuel Tank Permeation Family
  - PCAPS = EPA Fuel Cap Permeation Family
  - PLINE = EPA Fuel Line Permeation Family
  - PMDRN = Marine Diurnal Family
  - PLDRN = Large SI Diurnal Family
  - PVSSL = Vessel Certification Family
  - PHHEQ = Handheld Equipment Certification Family
  - PNHEQ = Nonhandheld Equipment Certification Family
- Positions 10-12: Sequence Characters
  - Enter any combination of valid characters (letters and/or numbers) to provide a unique identification for the permeation family name. At a minimum, the sequence characters, in combination with the other characters in the permeation family name, must provide a unique identifier for each permeation family name for a manufacturer and model year. It is recommended that numbers and letters be selected that minimize possible confusion.

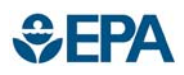

## **Fuel Line Dataset Tips**

- The Cold Weather Fuel Line Indicator can only equal "Yes" for Model Years 2012 and beyond engine families.
- Enter Maximum Permeation Loss in grams per day. Verify will calculate the Maximum Permeation Rate in g/m<sup>2</sup>/day based on the surface area that is entered.
- If Fuel Line Test Sample Straight Line Indicator equals "Yes", than there must be an entry for the Fuel Line Test Sample Length (entered in mm) and Fuel Line Test Sample Inner Diameter (entered in mm)
- If Fuel Line Test Sample Straight Line Indicator equals "No", than there must be an entry for the Fuel Line Test Sample Internal Surface Area for Non-straight Line Test Samples (entered in m<sup>2</sup>)

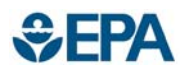

## Fuel Tank Dataset Tips

- The Start and End Date of Preconditioning Period fields need to be entered only if testing was performed (not required if Design Based Certification or Certification based on CARB Executive Order)
- Either Design Based Certification Indicator or Certification Based on CARB Executive Order can equal "Yes". Both cannot equal yes.
  - Only fuel tanks that meet the requirements of §1060.240(d) are considered Design Based Certification.
  - If either field equals yes, then no fields need to be completed on the Test Information Tab.
- If fuel tank is not tested with the cap, enter Permeation Rate (g/m<sup>2</sup>/day) for the tank and then enter applicable information for the cap (surface area and either cap FEL or cal default value). Verify will perform the calculations to include the fuel cap emissions as appropriate.

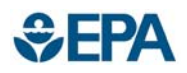

## **Diurnal Dataset Tips**

• For evaporative families that run the diurnal test, enter all three daily measurements. Verify will select the highest daily value to compare to the standard.

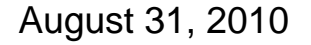

## Equipment/Vessel Dataset Tips

- Equipment/Vessel families will not be certified until all of the applicable components are certified:
  - Engine

**€EPA**

- Fuel Tank
- Fuel Line
- Diurnal System

# Engine Family General Dataset Tips

- In order to streamline entered engine models/configurations and part information, there is a streamlined process.
  - In the Nonroad SI section of the Verify Publications page there is a CSV upload file that can be completed and uploaded in the Engine Models/Configurations Tab. There are instructions within the CSV file.
  - <u>http://www.epa.gov/otaq/verify/publications.htm</u>
- There are no special characters (!, #, \$, etc.) or blank spaces allowed in the Part Number field. If there is a space in your part number use the "\_" (underscore character).
- If more than one of a specific part is applicable, enter each individually

| MyCDX > Non-Road Spark<br>Small SI Submi<br>= required field | Ignition > Small SI > New Subm | nission               | Stem                             |                | Logged in as, SA | RAZAREMSKI. Manufa |
|--------------------------------------------------------------|--------------------------------|-----------------------|----------------------------------|----------------|------------------|--------------------|
| Engine Family                                                | Emission Controls              | Standards, FELs & DFs | Engine Configuration(s)/Model(s) | Test Engine(s) | Test Result(s)   |                    |
| General Infor                                                | mation                         |                       |                                  |                |                  |                    |
| Manufacturer C                                               | ode :                          | EPA                   | Manufacturer Name :              |                | EPA              |                    |
| Engine Family I                                              | ndustry Category :             | Small SI              | Engine Family Name* :            |                |                  |                    |
| Upload CSV f                                                 | le                             |                       |                                  |                |                  |                    |
|                                                              |                                |                       |                                  |                |                  |                    |

# Engine Family General Dataset Tips

- All test result constituent data should be added individually. Verify will apply the DFs and perform all calculations for comparison to the standard.
- Once a test has been entered into Verify it should be referenced for all uses in subsequent engine families (instead of re-entered each time it is used).
- When the Test Incorporated by Reference Indicator equals "Yes" only the following fields on the Test Results Tab need to be completed:
  - Verify Assigned Certification Test Number
  - Corresponding Engine Configuration Number (Engine Model Name, Engine Code)

| Verify: Eng<br>MyCDX > Non-Road So<br>Small SI Subn<br>* = required field<br>+ = CTEL click to sole | gine and Vehicl<br>rklanition > Small SI > New Subr<br>hission<br>t multiple volues             | e Compliance Sy                | stem                                                     |                | Logged in as, SARA | ZAREMSKI. Manufacture |
|----------------------------------------------------------------------------------------------------|-------------------------------------------------------------------------------------------------|--------------------------------|----------------------------------------------------------|----------------|--------------------|-----------------------|
| Engine Family                                                                                       | Emission Controls                                                                               | Standards, FELs & DFs          | Engine Configuration(s)/Model(s)                         | Test Engine(s) | Test Result(s)     |                       |
| General Info<br>Manufacturer<br>Engine Family                                                       | rmation<br>Code :<br>Industry Category :                                                        | EPA<br>Small SI                | Manufacturer Name :<br>Engine Family Name <sup>a</sup> : |                | EPA                |                       |
| Test Incorpora<br>(This Test Mus<br>Submitted to<br>Family Data S                                   | ated by Reference Indicator<br>t Have Been Previously<br>Verify in a Different Engine<br>et)* : |                                |                                                          |                |                    | 🗊 Delete<br>Select 💌  |
| - Referenced                                                                                        | I Test Information                                                                              |                                |                                                          |                |                    |                       |
| Correspondi                                                                                         | ng Engine Configuration Num                                                                     | per (Engine Model Name, Engine | Salaat u                                                 |                |                    |                       |

# Small SI Engine Family Dataset Tips

- There is no Averaging, Banking and Trading for CO.
- When entering equipment applications, enter each specific equipment type individually for each equipment application category:

| ſ | Equipment Application #1        |                                             | <u></u>     |
|---|---------------------------------|---------------------------------------------|-------------|
|   | Equipment Application Category* | Specific Equipment Type (One Equipment Type | e per Box)* |
|   | Carried Equipment               | Trimmer                                     | 👼 Delete    |
|   |                                 | Edger                                       | 👼 Delete    |
|   |                                 | Chainsaw                                    | 🚡 Delete    |
|   |                                 | + Add                                       |             |

# Small SI Engine Family Dataset Tips

- Entries must be added for each applicable constituent in both the Deterioration Factor and Emission Standards section.
  - DFs can either be entered for HC and NO<sub>x</sub> separately for HC+NO<sub>x</sub>
  - There must be standard entries even if the engine family is not part of Averaging, Banking and Trading.
  - For Small SI, Verify will assign the appropriate emission standard when the engine family dataset is submitted.
- DF calculations are not done by Verify. Enter DFs as calculated by the manufacturer. A separate DF report (with the details of the DF testing and calculations is submitted as a separate document,
- Official certification tests are the only test results that should be submitted to Verify.

| Detellolation ra | actor Constituent #1                                                                                                    |                                                                           |                                                                |                                                        |                                |
|------------------|----------------------------------------------------------------------------------------------------|---------------------------------------------------------------------------|----------------------------------------------------------------|--------------------------------------------------------|--------------------------------|
|                  |                                                                                                    |                                                                           |                                                                |                                                        |                                |
| Constituent Name |                                                                                                    |                                                                           |                                                                |                                                        | <b>CO</b>                      |
| Constituent Name | - +>                                                                                                    | Note: For Deterioration Fact                                              | or Value 3 decima                                              | I places are required                                  | 0                              |
|                  | Deterioration Fa                                                                                                    | ctor Type"                                                                | tor value 5 decima                                             | Deteriorat                                             | ion Factor Value               |
|                  | Steady-State Multiplicative                                                                                                    |                                                                           | ✓ 1.022                                                        |                                                        |                                |
| Constituent Name |                                                                                                    | Note: For Deterioration Fact                                              | tor Value 3 decima                                             | l places are required                                  | HC + NOX                       |
| Constituent Name | • :<br>Deterioration Fa<br>Steady-State Multiplicative                                                                                                    | Note: For Deterioration Fact                                              | or Value 3 decima                                              | I places are required<br>Deteriorat                    | HC + NOX                       |
| Constituent Name | Deterioration Fa<br>Steady-State Multiplicative                                                                                                    | Note: For Deterioration Fact                                              | tor Value 3 decima                                             | I places are required<br>Deteriorat                    | HC + NOx                       |
| Constituent Name | * :<br>Deterioration Fa<br>Steady-State Multiplicative<br>Manufacturer Family Emission<br>Limit                                                                                                    | Note: For Deterioration Fact<br>ctor Type<br>Family Emission Limit<br>Cap | tor Value 3 decima                                             | I places are required<br>Deteriorat<br>+ Add           | HC + NOx V<br>ion Factor Value |
| Constituent Name | The second second secon | Note: For Deterioration Fact<br>ctor Type<br>Family Emission Limit<br>Cap | tor Value 3 decima<br>1.056<br>Constituent<br>Units<br>g/kW-hr | I places are required<br>Deteriorat<br>+ Add<br>Delete | IC + NOX                       |

### EPA Large SI Engine Family Dataset Tips

- If the engine is applicable for more than one Stationary Engine Category (Part 60), select the first from the list that is applicable and list the remaining applicable entries in the Manufacturer Engine Family field.
- When entering equipment applications, enter each specific equipment type individually for each equipment application category:

| Equipment Application Category                                                   | Encific Equipment Type (One Equipment Type per Dev)                                    |  |
|----------------------------------------------------------------------------------|----------------------------------------------------------------------------------------|--|
| ide-on or Ride-in Equipment                                                      | ✓     Fork Lift                                                                        |  |
|                                                                                  | + Add                                                                                  |  |
| uipment Application #2                                                           |                                                                                        |  |
| ipment Application #2<br>Equipment Application Category*                         | Specific Equipment Type (One Equipment Type per Box) <sup>9</sup>                      |  |
| ipment Application #2 Equipment Application Category* rationary Equipment        | Specific Equipment Type (One Equipment Type per Box)*                                  |  |
| uipment Application #2<br>Equipment Application Category*<br>tationary Equipment | Specific Equipment Type (One Equipment Type per Box)"  Cenerator  Pump  Delete  Delete |  |

# Large SI Engine Family Dataset Tips

 Entries must be added for each applicable constituent in both the Deterioration Factor and Emission Standards section.

|                                                                                                    |                                                                                                    |                                |                                                                                                    |                                                                                                    |       | 🚡 Dele   |
|----------------------------------------------------------------------------------------------------|----------------------------------------------------------------------------------------------------|--------------------------------|----------------------------------------------------------------------------------------------------|----------------------------------------------------------------------------------------------------|-------|----------|
| onstituent Name* :                                                                                                    |                                                                                                    |                                |                                                                                                    |                                                                                                    | C0 🗸  |          |
|                                                                                                    | Note:                                                                                                    | For Deteriorati                | on Factor Value at least 3 decimal places are required                                                                                                    |                                                                                                    |       |          |
|                                                                                                    | Deterioration Factor Type*                                                                                                    |                                | Deterioration Factor Value*                                                                                                    | + Add                                                                                                    |       | ]        |
|                                                                                                    | Steady-State Multiplicative                                                                                                    | *                              | 1.0036                                                                                                    | 🝵 Delete                                                                                                    |       |          |
|                                                                                                    | Transient Multiplicative                                                                                                    | *                              | 1.0257                                                                                                    | 🝵 Delete                                                                                                    |       |          |
| L                                                                                                    |                                                                                                    |                                |                                                                                                    |                                                                                                    |       | _        |
| eterioration Fact                                                                                                    | or Constituent #2                                                                                                    |                                |                                                                                                    |                                                                                                    |       |          |
|                                                                                                    |                                                                                                    |                                |                                                                                                    |                                                                                                    |       | 🚡 Dele   |
| nstituent Name* :                                                                                                    |                                                                                                    |                                |                                                                                                    |                                                                                                    | HC 🗸  |          |
|                                                                                                    | Note:                                                                                                    | For Deteriorati                | on Factor Value at least 3 decimal places are required                                                                                                    |                                                                                                    |       | _        |
|                                                                                                    |                                                                                                    |                                |                                                                                                    | + Add                                                                                                    |       |          |
|                                                                                                    | Deterioration Factor Type*                                                                                                    |                                | Deterioration Factor Value                                                                                                    | + Auu                                                                                                    |       |          |
|                                                                                                    | Deterioration Factor Type*<br>Steady-State Multiplicative                                                                                                    | ~                              | 1.0221                                                                                                    | 💼 Delete                                                                                                    |       |          |
| eterioration Fact                                                                                                    | Deterioration Factor Type<br>Steady-State Multiplicative<br>Transient Multiplicative<br>or Constituent #3                                                                                                    | ×<br>×                         | Deterioration Factor Value*           1.0221           1.0064                                                                                                    | <ul><li>➡ Add</li><li>➡ Delete</li><li>➡ Delete</li></ul>                                                               |       |          |
| eterioration Fact                                                                                                    | Deterioration Factor Type<br>Steady-State Multiplicative<br>Transient Multiplicative<br>cor Constituent #3                                                                                                    | <ul> <li></li> <li></li> </ul> | Deterioration Factor Value"           1.0221           1.0064                                                                                                    | <ul> <li></li></ul>                                                                                                    | NOx V | to Dele  |
| eterioration Fact                                                                                                    | Deterioration Factor Type<br>Steady-State Multiplicative<br>Transient Multiplicative<br>cor Constituent #3<br>Note:                                                                                                    | For Deteriorati                | Deterioration Factor Value"           1.0221           1.0064           on Factor Value at least 3 decimal places are required                                                                                                    | i Delete                                                                                                    | NOX V | j Dele   |
| eterioration Fact                                                                                                    | Deterioration Factor Type" Steady-State Multiplicative Transient Multiplicative cor Constituent #3 Note: Deterioration Factor Type"                                                                                                    | For Deteriorati                | Deterioration Factor Value<br>1.0221<br>1.0064<br>on Factor Value at least 3 decimal places are required<br>Deterioration Factor Value                                                                                                    | Add     Delete     Delete     Delete                                                                                    | NOx 💌 | a Dele   |
| eterioration Fact                                                                                                    | Deterioration Factor Type" Steady-State Multiplicative Transient Multiplicative cor Constituent #3 Note: Deterioration Factor Type" Steady-State Multiplicative                                                                                                    | For Deteriorati                | Deterioration Factor Value"       1.0221       1.0064       on Factor Value at least 3 decimal places are required       Deterioration Factor Value"       1.0085                                                                                                    | Add     Add     Delete                                                                                                  | NOX V | Dele     |
| eterioration Fact                                                                                                    | Deterioration Factor Type" Steady-State Multiplicative Transient Multiplicative tor Constituent #3 Note: Deterioration Factor Type" Steady-State Multiplicative Transient Multiplicative                                                                                                    | For Deteriorati                | Deterioration Factor Value"       1.0221       1.0064       on Factor Value at least 3 decimal places are required       Deterioration Factor Value"       1.0085       1.0091                                                                                                    | <ul> <li>Add</li> <li>Delete</li> <li>Delete</li> <li>Delete</li> <li>Delete</li> </ul>                                 | NOX V | j ⊕ De   |
| eterioration Fact<br>nstituent Name* :                                                                                                | Deterioration Factor Type         Steady-State Multiplicative         Transient Multiplicative         cor Constituent #3         Note:         Deterioration Factor Type         Steady-State Multiplicative         Transient Multiplicative         Transient Multiplicative                                                                                                    | For Deteriorati                | Deterioration Factor Value"         1.0221         1.0064         on Factor Value at least 3 decimal places are required         Deterioration Factor Value"         1.0085         1.0091                                                                                                    | <ul> <li>Add</li> <li>Delete</li> <li>Delete</li> <li>Delete</li> <li>Delete</li> </ul>                                 | NOX V | j ∎ Dele |
| eterioration Fact<br>nstituent Name* :<br>Add                                                                                         | Deterioration Factor Type*         Steady-State Multiplicative         Transient Multiplicative         cor Constituent #3         Note:         Deterioration Factor Type*         Steady-State Multiplicative         Transient Multiplicative         Transient Multiplicative         Transient Multiplicative         ndards-                                                                          | For Deteriorati                | Deterioration Factor Value<br>1.0221<br>1.0064<br>on Factor Value at least 3 decimal places are required<br>Deterioration Factor Value<br>1.0085<br>1.0091                                                                                                    | <ul> <li>Add</li> <li>Delete</li> <li>Delete</li> <li>Delete</li> <li>Delete</li> <li>Delete</li> </ul>                 | NOX V | Dele     |
| eterioration Fact<br>Instituent Name* :<br>Add<br>haust Emission Stat<br>ubile/Stationary Idd                                         | Deterioration Factor Type*         Steady-State Multiplicative         Transient Multiplicative         tor Constituent #3         Note:         Deterioration Factor Type*         Steady-State Multiplicative         Transient Multiplicative         Indards-<br>entifier :                                                                                                    | For Deteriorati                | Deterioration Factor Value"       1.0221     1.0064       on Factor Value at least 3 decimal places are required       Deterioration Factor Value"       1.0085       1.0091                                                                                                    | <ul> <li>Add</li> <li>Delete</li> <li>Delete</li> <li>Delete</li> <li>Delete</li> <li>Delete</li> <li>Delete</li> </ul> | NOX V | Dele     |
| eterioration Fact<br>Instituent Name* :<br>Add<br>Auaust Emission Stati<br>bile/Stationary Idd                                        | Deterioration Factor Type*         Steady-State Multiplicative         Transient Multiplicative         cor Constituent #3         Note:         Deterioration Factor Type*         Steady-State Multiplicative         Transient Multiplicative         Transient Multiplicative         Transient Multiplicative         Indards-<br>entifier :         Manufacturer Emission Standard<br>Value*          | For Deteriorati                | Deterioration Factor Value"         1.0221         1.0064         on Factor Value at least 3 decimal places are required         Deterioration Factor Value"         1.0085         1.0091         Mobile         urer Field Test Standard         Constituent         Value                                  | <ul> <li>Add</li> <li>Delete</li> <li>Delete</li> <li>Delete</li> <li>Delete</li> <li>Delete</li> </ul>                 | NOX V | Dele     |
| eterioration Fact<br>Instituent Name <sup>®</sup> :<br>Add<br>haust Emission Stat<br>ubble/Stationary Id<br>Constituent<br>Name<br>CO | Deterioration Factor Type         Steady-State Multiplicative         Transient Multiplicative         cor Constituent #3         Note:         Deterioration Factor Type         Steady-State Multiplicative         Transient Multiplicative         Transient Multiplicative         Transient Multiplicative         Indards-<br>entifier :         Manufacturer Emission Standard<br>Value         4.4 | For Deteriorati                | Deterioration Factor Value"         1.0221       1.0064         on Factor Value at least 3 decimal places are required         Deterioration factor Value"         1.0085       1.0091         Mobile v         urer Field Test Standard Constituent Units         g/kW-hr       © Deterioration factor Value | Add Delete Delete Delete Delete Delete Delete Delete                                                                    | NOX V | Dele     |

#### SEPA Marine SI Engine Family Dataset Tips

 Entries must be added for each applicable constituent in both the Deterioration Factor and Emission Standards section.

| Standards, FELs &                     | DFs Set #1                              |                       |              |                                         |        |                  |          |          |
|---------------------------------------|-----------------------------------------|-----------------------|--------------|-----------------------------------------|--------|------------------|----------|----------|
|                                       |                                         |                       |              |                                         |        |                  |          | 👼 Delete |
| Deterioration Fa                      | ctor Constituent #1                     |                       |              |                                         |        |                  |          |          |
|                                       |                                         |                       |              |                                         |        |                  |          | 🝵 Delete |
| Constituent Name*                     | C                                       |                       |              |                                         | CO     | *                | ]        |          |
|                                       |                                         | Note: For Deterior    | ration Facto | or Value 3 decimal places are required  |        |                  |          | 7        |
|                                       | Deterioration Factor Typ                | e*                    |              | Deterioration Factor Value*             |        | + Add            |          |          |
|                                       | Steady-State Multiplicative             | <b>*</b>              | 1.024        |                                         |        | 🝵 Delete         |          |          |
| Deterioration Fa                      | ctor Constituent #2                     |                       |              |                                         |        |                  |          |          |
|                                       |                                         |                       |              |                                         |        |                  |          | 💼 Delete |
| Constituent Name*                     | -                                       |                       |              |                                         | HC     | ~                | ן        |          |
|                                       |                                         | Note: For Deterior    | ration Facto | or Value 3 decimal places are required  |        |                  | ]        |          |
|                                       | Deterioration Factor Typ                | e <b>*</b>            |              | Deterioration Factor Value*             |        | + Add            |          | ]        |
|                                       | Steady-State Multiplicative             | <b>~</b>              | 1.128        |                                         |        | 🝵 Delete         |          |          |
|                                       |                                         |                       |              |                                         |        |                  |          | <u></u>  |
| <ul> <li>Deterioration Fac</li> </ul> | ctor Constituent #3                     |                       |              |                                         |        |                  |          |          |
|                                       |                                         |                       |              |                                         |        |                  |          | 🝵 Delete |
| Constituent Name*                     | 1                                       |                       |              |                                         | NOx    | *                |          |          |
|                                       |                                         | Note: For Deterio     | ration Facto | or Value 3 decimal places are required  |        |                  |          | 1        |
|                                       | Deterioration Factor Typ                | e*                    | 1.005        | Deterioration Factor Value*             |        | + Add            |          |          |
|                                       | Steady-State Multiplicative             | ¥                     | 1.006        |                                         |        | 🝵 Delete         |          |          |
| + Add                                 |                                         |                       |              |                                         |        |                  |          |          |
|                                       |                                         |                       |              |                                         |        |                  |          |          |
| Constituen<br>Name*                   | t Manufacturer Family Emission<br>Limit | Family Emissio<br>Cap | n Limit      | Manufacturer Emission Standard<br>Value | Con    | tituent<br>nits* | + Add    |          |
| CO 💌                                  |                                         |                       |              | 300                                     | g/kW-h | *                | 🝵 Delete |          |
| HC + NOx 🗸                            | 12.4                                    |                       |              | 16.1                                    | g/kW-h | *                | 🝵 Delete |          |
|                                       |                                         |                       |              |                                         |        |                  |          |          |

# Marine SI Engine Family Dataset Tips

• For engine families with NTE testing required, enter the NTE test results as a separate test with NTE as the selected test type:

| est Lab ID* :                                                                                                    | 2-Lab A 👻                             | Test Date (MM/DD/YYYY)* :                                             | 08/20/2010            |
|----------------------------------------------------------------------------------------------------|---------------------------------------|-----------------------------------------------------------------------|-----------------------|
| ngine Hours Reading at Test Start* :                                                                                                    | 14                                    | Emission Sampling Method* :                                           | Constant Volume Sampl |
| est Cycle Used*:                                                                                                    | NTE                                   |                                                                       |                       |
| est Engine Maximum Measured Power (kW)                                                                                                    | 8.4                                   | Test Engine Speed (RPM) at which Maximum<br>Measured Power Occurs * : | 3000                  |
| est Engine Maximum Measured Torque (NM)                                                                                                    | 14.2                                  | Test Engine Speed (RPM) at which Maximum                              | 3200                  |
| :<br>artification Tast Fuelt :                                                                                                    | Capalina (as defined in 1065 710)     | Measured Torque Occurs* :                                             |                       |
| entineation rest ruer".                                                                                                    | Gasoline (as defined in 1005.710)     | ×                                                                     |                       |
| Certification Test Fuel Justification (10                                                                                                    | 00 characters remaining)              |                                                                       |                       |
|                                                                                                    |                                       |                                                                       |                       |
| Constituent Name Const                                                                                                    | ituent Units Certification Te         | st Result (before Deterioration Factor applied)                       | + Add                 |
|                                                                                                    | ~                                     |                                                                       | ⇒ Delet               |
| Select Select                                                                                                    | ification (1000 characters remaining) |                                                                       |                       |
| Select Select                                                                                                    | ification (1000 characters remaining) |                                                                       |                       |
| Select Select Select                                                                                                    | ification (1000 characters remaining) |                                                                       |                       |
| Select Select Select                                                                                                    | ification (1000 characters remaining) | 100                                                                   |                       |
| Select Select Select No data submission for CH4 or N2O Justi Not to Exceed Data Point #1 Iormalized Speed % : Iormalized Torque % :                                                                                                    | ification (1000 characters remaining) | 100                                                                   |                       |
| Select Select<br>No data submission for CH4 or N2O Justi<br>Not to Exceed Data Point #1<br>Iormalized Speed %) :<br>Iormalized Torque %) :<br>Icr+N0x (HC = THC, NMHC or THCE) (g/kW-<br>n'.                                                                                                    | ification (1000 characters remaining) | 100<br>100<br>10.2                                                    |                       |
| Select Select<br>Select Select<br>No data submission for CH4 or N2O Justi<br>Not to Exceed Data Point #1<br>Iormalized Speed (%) :<br>Iormalized Torque (%) :<br>IC+NOX (HC = THC, NMHC or THCE) (g/kW-<br>n) :<br>IC (g/kW-hr) :                                                                                                    | ification (1000 characters remaining) | 100<br>100<br>10.2<br>50.1                                            |                       |
| Select Select<br>No data submission for CH4 or N2O Justi<br>Not to Exceed Data Point #1<br>Iormalized Speed %) :<br>Iormalized Torque %) :<br>Idc+N0x (HC = THC, NMHC or THCE) (g/kW-<br>r) :<br>NO (g/kW-hr) :<br>Not to Exceed Data Point #2                                                                                                    | ffication (1000 characters remaining) | 100<br>100<br>10.2<br>50.1                                            |                       |
| Select Select Select<br>No data submission for CH4 or N2O Justi<br>Not to Exceed Data Point #1<br>Iormalized Speed %) :<br>Iormalized Torque %) :<br>IC+NOX (HC = THC, NMHC or THCE) (g/kW-<br>r) :<br>IC (g/kW-hr) :<br>Not to Exceed Data Point #2<br>Iormalized Speed %) :                                                                                                    | fication (1000 characters remaining)  | 100<br>100<br>10.2<br>50.1                                            |                       |
| Select Select Select Select Select Select Select Select Select Select No data submission for CH4 or N2O Justi<br>Not to Exceed Data Point #1<br>Iormalized Speed %) :<br>Iormalized Torque %) :<br>ICC+NOX (HC = THC, NMHC or THCE) (g/kW-<br>n) :<br>IO (g/kW-hn) :<br>Not to Exceed Data Point #2<br>Iormalized Speed %) :<br>Iormalized Torque %) :                                                                                                    | fication (1000 characters remaining)  | 100<br>100<br>10.2<br>50.1<br>100<br>100                              |                       |
| Select Select Select<br>Select Select Select<br>No data submission for CH4 or N2O Justi<br>Not to Exceed Data Point #1<br>Iormalized Speed %) :<br>Iormalized Torque %) :<br>Iormalized Speed %) :<br>Iormalized Speed %) : | ification (1000 characters remaining) | 100<br>100<br>10.2<br>50.1<br>100<br>100<br>8.4                       |                       |

#### **Sepa**

## **Request For Certificate Process**

After an Engine Family or Evaporative Family dataset has been submitted to and accepted by Verify, submit the Request For Certificate dataset for that same Engine/ Evaporative Family. EPA Approval of Manufacturer Request For Certificate by EPA Compliance Representative EPA Issues Certificate for Requested Engine Family or Evaporative Family (if applicable) Yes Correction/Update Needed? No End Submit Unlock Request via **Request for Certificate Dataset** Submit Updated Engine/Evaporative Family Dataset for Corrections, Running Changes, FEL Changes Submit Lock Request via **Request for Certificate Dataset** 

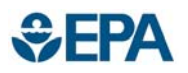

## **Request For Certificate Tips**

- The Request for Certificate dataset is a separate submission from the Engine/Evaporative Family dataset.
- The request for certificate cannot be submitted until the applicable engine/evaporative family dataset has been submitted to and accepted by Verify.
- There is currently an error on the Request for Certificate Screen.
  - The screen currently says "When Process Code equals Unlock, complete only the following fields: Engine or Evaporative Family Name, Model Year, Revised Certificate Needed Indicator, and Certificate Unlock/Lock Comments."

  - The **Revised Certificated Needed Indicator** is **not** required for an Unlock request. The **Revised Certificated Needed Indicator is** required when Process Code equals Lock.

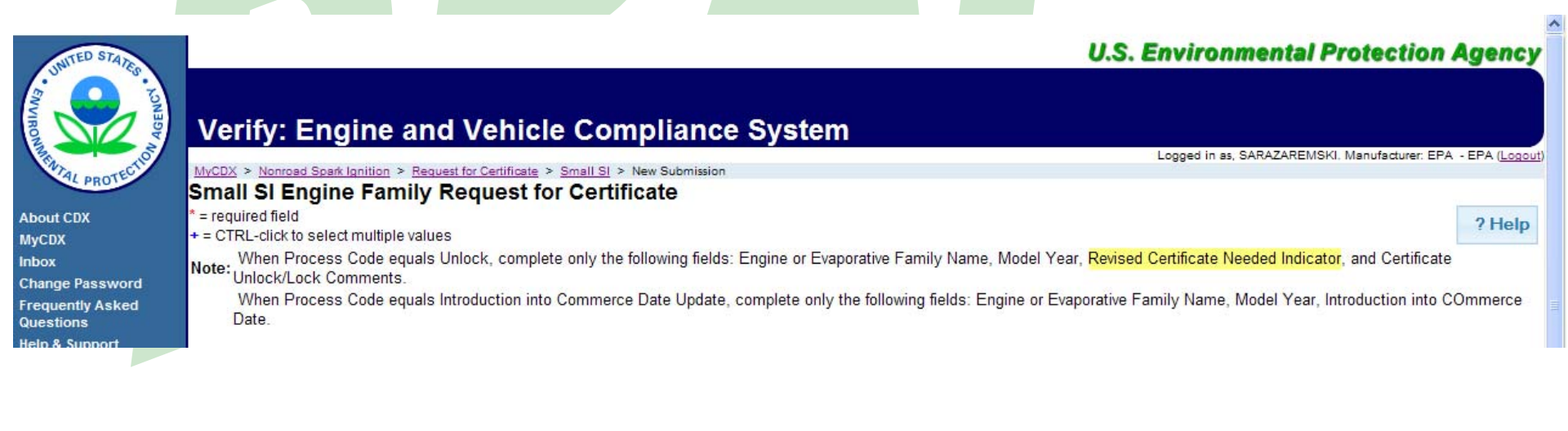

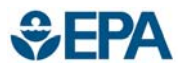

- Notifications
  - All notifications in the in-box should be opened and reviewed. The subject line that shows in the in-box does **not** indicate whether the file has been accepted or not. The user must open the message to see if the file has been accepted or not.
  - There will be two messages for each submission. Both should be reviewed to determine if the file has been accepted.

| INITED STATE     |         |            |                                                         |                                                 | U.S. Environ                                                                                                    | nmental Protect                                                     | ion Agency 🗠                                                                                                    |                                                                                                    |                                                                                                 |
|------------------|---------|------------|---------------------------------------------------------|-------------------------------------------------|----------------------------------------------------------------------------------------------------|---------------------------------------------------------------------|----------------------------------------------------------------------------------------------------|----------------------------------------------------------------------------------------------------|-------------------------------------------------------------------------------------------------|
|                  | -<br>   | Inbo       | x - All Messages: SARAZAR                               | EMSKI                                           |                                                                                                    |                                                                     |                                                                                                    |                                                                                                    |                                                                                                 |
|                  | GEN     | Recent A   | nnouncements   Contact Us                               |                                                 |                                                                                                    | Logged in                                                           | as, SARAZAREMSKI.                                                                                                    |                                                                                                    |                                                                                                 |
|                  | 3       | MyCDX >    | Inbox - All Messages: SARAZAREMSKI                      |                                                 |                                                                                                    |                                                                     |                                                                                                    |                                                                                                    |                                                                                                 |
| WTAL PROTECT     |         | << Prev M  | essage: 1 to 20 💉 of 244 <u>Next &gt;&gt;</u>           |                                                 |                                                                                                    |                                                                     |                                                                                                    |                                                                                                    |                                                                                                 |
|                  |         |            | From                                                    | Subject                                         |                                                                                                    | Date                                                                |                                                                                                    |                                                                                                    |                                                                                                 |
| About CDX        |         |            | Verify Administrator                                    | Non-Road Spark Ignition Evaporative Compon      | ents/Equipment Submission received                                                                                                    | Mon 8/23/2010 6:                                                    | 04 AM                                                                                                    |                                                                                                    |                                                                                                 |
| MyCDX<br>Inbox   |         |            | Verify Administrator                                    | Submission accepted for NRSI Evaporative Fa     | mily BEPAPTANK002                                                                                                    | Mon 8/23/2010 6:                                                    | 03 AM                                                                                                    |                                                                                                    |                                                                                                 |
| Change Passwor   | ď       |            | Verify Administrator                                    | Non-Road Spark Ignition Evaporative Compor      | ents/Equipment Submission received                                                                                                    | Mon 8/23/2010 6:                                                    | 02 AM                                                                                                    |                                                                                                    |                                                                                                 |
| Frequently Asked | 1       |            | Verify Administrator                                    | Submission accepted for NRSI Evaporative Fa     | mily BEPAPTANK001                                                                                                    | Mon 8/23/2010 6:                                                    | 02 AM                                                                                                    |                                                                                                    |                                                                                                 |
| Help & Support   |         |            | Verify Administrator                                    | NRSI Engine Family Submission received          |                                                                                                    | Sun 8/22/2010 13                                                    | :13 PM                                                                                                    |                                                                                                    |                                                                                                 |
| CDX Home         |         |            | Verify Administrator                                    | Submission accepted for NRSI Engine Family      | CEPAS0425BFQ                                                                                                    | Sun 8/22/2010 13                                                    | :13 PM                                                                                                    |                                                                                                    |                                                                                                 |
| Logout           |         |            |                                                         |                                                 | ent Submission received                                                                                                    | Fri 8/20/2010 16:1                                                  | 18 PM                                                                                                    |                                                                                                    |                                                                                                 |
|                  |         |            |                                                         |                                                 | HEQ005                                                                                                    | Fri 8/20/2010 16:1                                                  | 17 PM                                                                                                    |                                                                                                    |                                                                                                 |
|                  | Sul     | bmission   | accepted for NRSI Evaporative Family BEPAPTANK002 - M   | essage                                          |                                                                                                    |                                                                     |                                                                                                    |                                                                                                    |                                                                                                 |
|                  | From:   |            | Verify Administrator                                    |                                                 |                                                                                                    |                                                                     |                                                                                                    |                                                                                                    |                                                                                                 |
|                  | Subjec  | :t:        | Submission accepted for NRSI Evaporative Family BEPAP   | ANK002                                          | The status of your submission is shown I                                                                                                    | below:                                                              |                                                                                                    |                                                                                                    |                                                                                                 |
|                  | Date:   |            | MOI 8/23/2010 6.03 AM                                   |                                                 | Submission                                                                                                    |                                                                     |                                                                                                    |                                                                                                    |                                                                                                 |
|                  |         |            |                                                         |                                                 | <ul> <li>Document Name: NonHop<br/>O Transaction Id _761a5fd-</li> </ul>                                                                                                    | adSpartignitionEvaporativeSubmission<br>55cc-4d5e-ba23-33f2c13b25fb | 1.001                                                                                                    |                                                                                                    |                                                                                                 |
|                  | Your re | ecent sub  | mission for the NRSI Evaporative Family BEPAPTANK002 ha | s been received by EPA. You will be notified if | o Date Originally Submitted.                                                                                                    | 08/23/2010                                                          |                                                                                                    |                                                                                                    |                                                                                                 |
|                  | any ad  | ditional a | ctions on your part are required                        |                                                 | Status History     Date                                                                                                    | Status                                                              |                                                                                                    | Description                                                                                                    |                                                                                                 |
|                  | The fol | llowing a  | cument identifier has been assigned to this request:    |                                                 | Mon 08/23/2010 6:05 AM                                                                                                    | Completed                                                           | Your recent submission for to<br>will be notified if any addition<br>The following document iden<br>_761a5ffd-55cc-4d5e-ba23-3 | he INKSI Evaporative Family BEPAFTANK002 has been<br>nal actions on your part are required<br>differ has been assigned to this request:<br>33f2c13b25fb                                                                         | received by EPA. You                                                                            |
|                  | _761a   | 5ffd-55cc  | -4d5e-ba23-33f2c13b25fb                                 |                                                 |                                                                                                    |                                                                     | Your recent Non-Road Spark<br>been received by the EPA an<br>Submission Processing Repo<br>The status history page can         | c Ignition Evaporative Components/Equipment Submit<br>nd you will be notified if any additional actions on you<br>nt and any requested dataset reports can be found or<br>be reached by clicking on the link near the bottom of | ision submission has<br>part are required. A<br>the status history page-<br>this Inbox message. |
|                  | —       |            |                                                         |                                                 | Mon 08/23/2010 6:06 AM                                                                                                    | Completed                                                           | The following is a summary                                                                                                    | of the processing report:                                                                                                    |                                                                                                 |
|                  | Transa  | action Ide | ntifier: _761a5ffd-55cc-4d5e-ba23-33f2c13b25fb          |                                                 |                                                                                                    |                                                                     | Total Datasets Submitted: 1<br>Accepted Datasets: 1<br>Rejected Datasets: 0                                                    |                                                                                                    |                                                                                                 |
|                  | Click   | ere to vie | w the status history                                    |                                                 | Returned Documents     SubscriptionProcessingProcessingProces | and well                                                            |                                                                                                    |                                                                                                    |                                                                                                 |
|                  |         | to vie     | withe status mistory.                                   |                                                 | <ul> <li>CSI-BEPAPTANK002.pdf</li> </ul>                                                                                                    |                                                                     |                                                                                                    |                                                                                                    |                                                                                                 |
|                  | Thank   | you for su | ubmitting your request to Verify via CDX.               |                                                 |                                                                                                    |                                                                     | Back To Inbox                                                                                                    |                                                                                                    |                                                                                                 |
|                  |         |            |                                                         |                                                 |                                                                                                    |                                                                     |                                                                                                    |                                                                                                    |                                                                                                 |
|                  |         |            |                                                         |                                                 |                                                                                                    |                                                                     |                                                                                                    |                                                                                                    |                                                                                                 |
|                  |         |            |                                                         |                                                 |                                                                                                    |                                                                     |                                                                                                    |                                                                                                    |                                                                                                 |
|                  |         |            |                                                         |                                                 |                                                                                                    |                                                                     |                                                                                                    |                                                                                                    |                                                                                                 |

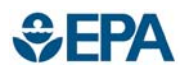

- When a file is submitted, the following files are returned:
  - 1. XML File containing the input
  - 2. Submission Processing Report
    - If a file is rejected, this will be the file that contains any business rule violations that prevented the application from being submitted
  - 3. Certificate Summary Report (CSI)
    - This file is only sent to the in-box when a file is accepted by Verify
    - This file contains all of the information that was submitted as well as any values assigned by Verify, calculations performed by Verify and all applicable Pass/Fail reports.
    - See slide **XX** for discussion of the CSI report

The status of your submission is shown below:

- Submission
  - o Document Name: NonRoadSparkionitionEvaporativeSubmission.xml 1
  - Transaction Id: \_761a5ffd-55cc-4d5e-ba23-33f2c13b25fb
  - o Date Originally Submitted: 08/23/2010

| Date                                                           | Status    | Description                                                                                                    |
|----------------------------------------------------------------|-----------|----------------------------------------------------------------------------------------------------|
| Mon 08/23/2010 6:05 AM                                         | Completed | Your recent submission for the NRSI Evaporative Family BEPAPTANK002 has been received by EPA. You<br>will be notified if any additional actions on your part are required<br>The following document identifier has been assigned to this request:<br>_761aSffd-SScc-4dSe-ba23-33f2c13b2Sfb                                                                                                    |
|                                                                |           | Your recent Non-Road Spark Ignition Evaporative Components/Equipment Submission submission has<br>been received by the EPA and you will be notified if any additional actions on your part are required. A<br>Submission Processing Report and any requested dataset reports can be found on the status history page<br>The status history page can be reached by clicking on the link near the bottom of this Inbox message. |
| Mon 08/23/2010 6:06 AM                                         | Completed | The following is a summary of the processing report:                                                                                                    |
|                                                                |           | Total Datasets Submitted: 1<br>Accepted Datasets: 1<br>Rejected Datasets: 0                                                                                                    |
| e SubmissionProcessingReport.xml 2<br>o CSI-BEPAPTANK002.pdf 3 |           |                                                                                                    |
|                                                                | _         | Back To Inbox                                                                                                    |

NRSI User Guige - DRAFT

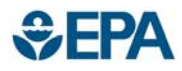

- Submission Processing Reports
  - This report contains all of the information that was entered in a given dataset.
  - There will be a list of all the business rules violated at the bottom of the processing report if a dataset is rejected. See example below.
  - Fix any fields that are associated with the business rule errors and resubmit the rejected dataset.

#### - Transaction Status Details-

Transaction Status Identifier : REJECTED

Transaction Message Text : NRSI-EV-BR59a - When characters 6 through 9 of Evaporative Family Name (NRSI-EV-7) equal 'TANK', if Design Based Certification Indicator (NRSI-EV-25) equals 'No', or if Certification Based on CARB Executive Order Indicator (NRSI-EV-27) equals 'No', then Permeation Loss (NRSI-EV-57) is required, otherwise it is not allowed.

Transaction Message Text: NRSI-EV-BR34a - If Design Based Certification Indicator (NRSI-EV-25) equals 'No', or if Certification Based on CARB Executive Order Indicator (NRSI-EV-27) equals 'No', then Preconditioning Durability Test Indicator (NRSI-EV-41) is required, otherwise it is not allowed.

Transaction Message Text: NRSI-EV-BR51a - If Design Based Certification Indicator (NRSI-EV-25) equals 'No', or if Certification Based on CARB Executive Order Indicator (NRSI-EV-27) equals 'No', then Cap Configuration (NRSI-EV-49) is required, otherwise it is not allowed.

Transaction Message Text : NRSI-EV-BR56a - If Design Based Certification Indicator (NRSI-EV-25) equals 'No', or if Certification Based on CARB Executive Order Indicator (NRSI-EV-27) equals 'No', then Fuel Tank Surface Area of Tank Test Sample (NRSI-EV-54) is required, otherwise it is not allowed.

Transaction Message Text : NRSI-EV-BR57a - If Design Based Certification Indicator (NRSI-EV-25) equals 'No', or if Certification Based on CARB Executive Order Indicator (NRSI-EV-27) equals 'No', then Fuel Tank Surface Area Calculation Method (NRSI-EV-55) is required, otherwise it is not allowed.

Transaction Message Text : NRSI-EV-BR26a - When characters 6 through 9 of Evaporative Family Name (NRSI-EV-7) equal 'LINE' or 'TANK', if Design Based Certification Indicator (NRSI-EV-25) equals 'No', or if Certification Based on CARB Executive Order Indicator (NRSI-EV-27) equals 'No', then Preconditioning Period (NRSI-EV-33) is required, otherwise it is not allowed.

Transaction Message Text : NRSI-EV-BR27a - When characters 6 through 9 of Evaporative Family Name (NRSI-EV-7) equal 'LINE' or 'TANK', if Design Based Certification Indicator (NRSI-EV-25) equals 'No', or if Certification Based on CARB Executive Order Indicator (NRSI-EV-27) equals 'No', then Test Temperature (NRSI-EV-34) is required, otherwise it is not allowed.

Transaction Message Text : NRSI-EV-BR28a - When characters 6 through 9 of Evaporative Family Name (NRSI-EV-7) equal 'LINE' or 'TANK', if Design Based Certification Indicator (NRSI-EV-25) equals 'No', or if Certification Based on CARB Executive Order Indicator (NRSI-EV-27) equals 'No', then Number of Samples Tested (NRSI-EV-35) is required, otherwise it is not allowed.

Transaction Message Text : NRSI-EV-BR25a - When characters 6 through 9 of Evaporative Family Name (NRSI-EV-7) equal 'TANK', 'LINE' or 'MDRN', if Design Based Certification Indicator (NRSI-EV-25) equals 'No', or if Certification Based on CARB Executive Order Indicator (NRSI-EV-27) equals 'No', then Test Fuel Type (NRSI-EV-32) is required, otherwise it is not allowed.

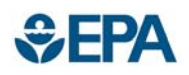

### **Alternate Procedures**

- Processing Report Viewing
  - Very large number of models and parts may cause problems
  - Save the file
  - Open in a text editor

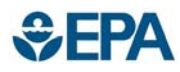

- Processing Notifications
  - You will receive notifications in your MyCDX In-box after you request a certificate as an engine or evaporative family moves through the certification process.
  - There is also email sent to those identified in the maintain manufacturer information section that will alert them when:
    - An EPA reviewer changes the status of an engine or evaporative family after the request for certificate is submitted and accepted by Verify.
    - When the certificate is sent for signature.
    - When the certificate is signed.

| UNITED STATES    | Inbo              | x - All Messages                       | : SARAZAREMSKI                  | U.S. Environi                                  | nental Protection Agency  |
|------------------|-------------------|----------------------------------------|---------------------------------|------------------------------------------------|---------------------------|
|                  | Recent An         | nouncements   Contact Us               |                                 |                                                | Logged in as, SARAZAREMSK |
|                  | <u>MyCDX</u> > Ir | nbox - All Messages: SARAZAREMSKI      |                                 |                                                |                           |
| ATAL PROTECT     | << Prev Me        | essage: 1 to 20 🛛 🖌 of 234 <u>Next</u> | <u>&gt;&gt;</u>                 |                                                |                           |
|                  |                   | From                                   | <u>Subject</u>                  |                                                | Date                      |
| About CDX        |                   | Verify Administrator                   | NRSI Certificate BEPAPNHEQ0     | 01-002 has been issued                         | Mon 8/23/2010 10:11 AM    |
| MyCDX<br>Inbox   |                   | Verify Administrator                   | NRSI Certificate for Engine Fam | ily BEPAPNHEQ001 Is Waiting To Be Signed       | Thu 8/19/2010 10:47 AM    |
| Change Password  |                   | Verify Administrator                   | NRSI Certificate Request receiv | ed                                             | Thu 8/19/2010 10:46 AM    |
| Frequently Asked |                   | Verify Administrator                   | Submission accepted for NRSI    | Certificate Request Engine Family BEPAPNHEQ001 | Thu 8/19/2010 10:46 AM    |

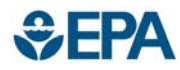

## **CSI** Report

- The CSI report contains all of the details on an engine family or evaporative family:
  - All of the information that is entered by the submitter
  - Lists all documents associated with the engine family or evaporative family
  - All information that is assigned by Verify
  - Verify calculation results
  - Pass/Fail Report

| Sample Label or Label Language        | 2011 EPA Emission Label location.pdf | Warranty Statement                    | USEPA EMISSION CONTROL WARRANTY<br>STATEMENT (2009).pdf |
|---------------------------------------|--------------------------------------|---------------------------------------|---------------------------------------------------------|
| Delegated Assembly Worksheet          |                                      | Altitude Kit Worksheet                |                                                         |
| Deterioration Factor Report           |                                      | Partially Completed Engines Worksheet |                                                         |
| Manufacturer's Engine Family Comments |                                      |                                       |                                                         |
| Update/Correction Comments            |                                      |                                       |                                                         |
|                                       |                                      |                                       |                                                         |

| Certification Test I | e uel Justification  |                   |                                                                       |                                   |                     |
|----------------------|----------------------|-------------------|-----------------------------------------------------------------------|-----------------------------------|---------------------|
|                      | Constituent Name     | Constituent Units | Certification Test Result<br>(before Deterioration Factor<br>applied) | Calculated Certification<br>Level | Pass/Fail Indicator |
|                      | CO                   | g/KW-hr           | 200.1                                                                 | 202.3011                          | Pass                |
|                      | HC (THC)             | g/KW-hr           | 0.67                                                                  |                                   |                     |
|                      | NOx                  | g/KW-hr           | 0.45                                                                  |                                   |                     |
|                      | HC + NOx (THC + NOx) | g/KW-hr           | 0.67                                                                  | 1.12917                           | Pass                |

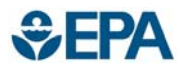

### Sample Certificate

| NHOUSE PROTECTION                                                                                                    | 2011 MC<br>CERTIFICATE<br>WITH THE CLEA                                                                                                    | IENTAL PROTECTI<br>DEL YEAR<br>OF CONFORMITY<br>AN AIR ACT OF 199(                                                                                                    | ON AGENCY                                                                                                    | OFFICE OF TRAN<br>AND AIR Q<br>ANN ARBOR, MIC                                                                                                    | SPORTATION<br>UALITY<br>CHIGAN 48105                                                                                                    |
|----------------------------------------------------------------------------------------------------|----------------------------------------------------------------------------------------------------|----------------------------------------------------------------------------------------------------|----------------------------------------------------------------------------------------------------|----------------------------------------------------------------------------------------------------|----------------------------------------------------------------------------------------------------|
| Certificate Issued To: Envir<br>(U.S. M<br>Certificate Number: BEPAPM                                                                                                    | onmental Protection Agency<br>anufacturer or Importer)<br>IDRN001-003                                                                                                    | Effective Date:<br>08/23/2010<br>Expiration Date:<br>12/31/2011                                                                                                    | Karl J. Si<br>Compliance and Inp                                                                                                    | mon, Director<br>vative Strategies Division                                                                                                    | Issue Date:<br>08/23/2010<br>Revision Date:<br>N/A                                                                                           |
| Manufacturer: Environmental<br>Evaporative Family: BEPAPA<br>Category: EVAP_FAMILY<br>Certificate Number: BEPAPA<br>Useful Life: 5 Years<br>Applicable Regulation: Part 10<br>Applicable Emission Standard                                                                                      | Protection Agency<br>ADRN001<br>ADRN001-003<br>060<br>d:                                                                                                    |                                                                                                    |                                                                                                    |                                                                                                    |                                                                                                    |
| This certificate of conformity co<br>10 CFR Part 90, 40 CFR Part 10<br>CFR Part 1054, 40 CFR Part 104<br>t is a term of this certificate that<br>Failure to comply with the requin<br>or 40 CFR Part 1060. It is also a<br>Part 1045 or 40 CFR Part 1060.<br>This certificate does not cover di | vers only the diurnal systems which conform in all m<br>54, 40 CFR Part 1045 or 40 CFR Part 1060 and whic<br>15 or 40 CFR Part 1060. This certificate of conform<br>in the manufacturer shall consent to all inspectives de<br>rements of such a warrant or cour order may be do<br>to term of this certificate that this or tificate may be r<br>urnal systems sold, offered for safe, or miroduced, or | naterial respects to the design<br>that are produced during the m<br>ity does not cover durinal sys-<br>ibed in 400 FR Part 1.<br>woration - suspended - cond<br>occur - suspended - cond<br>r delivered for introduction, | a specifications that applied to to<br>odel year stated on this certific<br>stems imported prior to the effe<br>6, 40 Cl Part 90.506, or 40<br>his cert cate for reasons sp<br>od voic <i>o mino</i> for other re-<br>into commerce in the U.S. prior | hose components described in the e<br>ate of the said manufacturer, as def<br>ctive date of the certificate.<br>FR Part 1068.20 and authorized in<br>fied in 40 CFR Part 90, 40 CFR Pa<br>ons specified in 40 CFR Part 90, 4<br>to the effective date of the certific | documentation required<br>ined in 40 CFR Part 90,<br>a warrant or court order<br>art 1054, 40 CFR Part 10<br>10 CFR Part 1054, 40 CF<br>ate. |

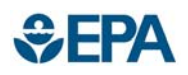

## Helpdesk Information

- Telephone (888) 890-1995
  - Option 4 for Verify Questions
- E-mail
  - verifyhelp@csc.com for technical questions regarding data or uploading your documents
  - helpdesk@epacdx.net for help with your CDX registration (user ID/password) questions
- Questions regarding the Nonroad SI/CI
   contact your Certification Reviewer